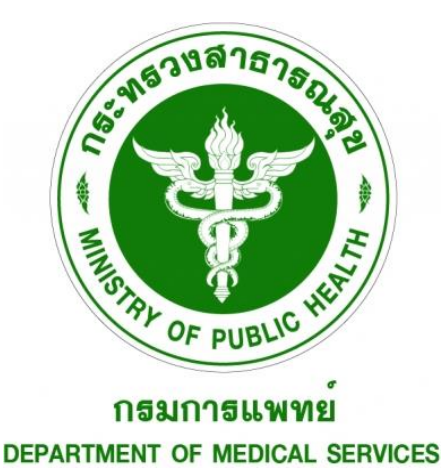

คู่มือการใช้งาน

# ระบบบริการดูแลต่อเนื่องผู้ป่วยที่บ้าน (DMS Home ward)

เวอร์ชัน 1.2.0

ปรับปรุงเมื่อ วันที่ 22 ก.ย. 2565

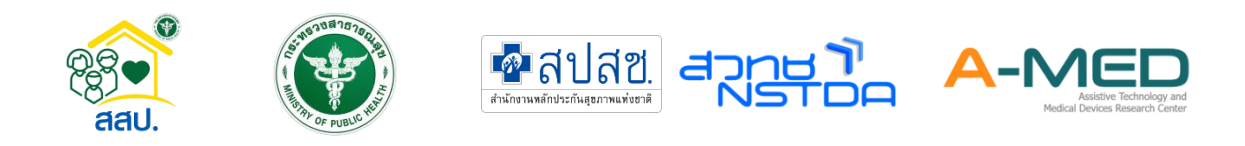

# สารบัญ

| 1               | การเข้าระบบบริการดูแลต่อเนื่องผู้ป่วยที่บ้าน (DMS Home ward)1 |                                 |    |  |  |  |  |
|-----------------|---------------------------------------------------------------|---------------------------------|----|--|--|--|--|
| 2               | การลงทะเบีย                                                   | и                               | 2  |  |  |  |  |
|                 | 2.1 การลงทะ                                                   | เบียนแพทย์ สหวิชาชีพ และเภสัชกร | 2  |  |  |  |  |
|                 | 2.2 การลงทะ                                                   | บียนผู้ป่วย                     | 4  |  |  |  |  |
| 3               | การใช้งานส่วเ                                                 | มของผู้ป่วย                     | 6  |  |  |  |  |
|                 | 3.1 ดูรายละเอี                                                | วียดข้อมูลส่วนตัวของผู้ป่วย     | 6  |  |  |  |  |
|                 | 3.2 ข้อมูลการ                                                 | รายงานผล                        | 8  |  |  |  |  |
|                 | 3.3 แบบรายง                                                   | านประจำวัน                      | 8  |  |  |  |  |
|                 | 3.4 การส่งข้อเ                                                | ความ วิดีโอแชทกับแพทย์/พยาบาล   | 9  |  |  |  |  |
| 4               | การใช้งานระเ                                                  | มบ Amed                         | 10 |  |  |  |  |
| 4.1 เข้าสู่ระบบ |                                                               |                                 |    |  |  |  |  |
|                 | 4.2 เมนูหลัก                                                  |                                 | 11 |  |  |  |  |
|                 | 4.3 เตียงทั้งหว                                               | มด                              | 11 |  |  |  |  |
|                 | 4.3.1                                                         | ข้อมูลผู้ป่วย                   | 13 |  |  |  |  |
|                 | 4.3.2                                                         | การรายงานผล                     | 17 |  |  |  |  |
|                 | 4.3.3                                                         | รูปภาพหลักฐาน                   | 17 |  |  |  |  |
|                 | 4.3.4                                                         | บันทึกแรกรับ                    |    |  |  |  |  |
|                 | 4.3.5                                                         | การบันทึกของแพทย์               | 19 |  |  |  |  |
|                 | 4.3.6                                                         | การบันทึกของพยาบาล              | 21 |  |  |  |  |
|                 | 4.3.7                                                         | การบันทึกของเภสัชกร             | 22 |  |  |  |  |

|   | 4.3.8           | สรุปการจำหน่าย            | <br>22 |
|---|-----------------|---------------------------|--------|
|   | 4.4 เมนูผู้ป่วย | ทั้งหมด                   | <br>23 |
|   | 4.5 เมนูใบสั่งเ | แพทย์ทั้งหมด              | <br>24 |
|   | 4.6 เมนูบุคลา   | กรทั้งหมด                 | <br>25 |
|   | 4.7 ติดตั้งแอบ  | ไฯ บนอุปกรณ์              | <br>25 |
|   | 4.8 การออกจ     | ากระบบ                    | <br>25 |
|   | 4.9 วิดีโอแชท   | กับผู้ป่วย                | <br>26 |
| 5 | การตั้งค่าบัญร์ | ชีผู้ใช้                  | <br>   |
|   | 5.1 การแก้ไข    | ข้อมูลการลงทะเบียน        | <br>   |
| 6 | การอัพเดตเวล    | อร์ชันการใช้งาน           | <br>29 |
|   | 6.1 ตรวจสอบ     | มเวอร์ชันการใช้งาน        | <br>29 |
|   | 6.2 วิธีการตร   | วจอัพเดตเวอร์ชันการใช้งาน | <br>29 |

ระบบบริการดูแลต่อเนื่องผู้ป่วยที่บ้าน (DMS Home ward) เครื่องมือในการจัดการผู้ป่วยที่รักษาที่บ้านโดยผู้ ที่ใช้เครื่องมือนี้จะเป็นโรงพยาบาล ที่มีแพทย์ พยาบาลหรือสหวิชาชีพคอยดูแลและติดตามอาการของผู้ป่วยอย่าง ใกล้ชิดผ่านระบบ Telehealth หรือแพทย์ทางไกล ที่สามารถดูแลผู้ป่วยได้ตลอด 24 ชั่วโมง ออกแบบและพัฒนา ต่อยอดจากต้นแบบงานวิจัย A-MED Telehealth ของสำนักงานพัฒนาวิทยาศาสตร์และเทคโนโลยีแห่งชาติ (สวทช.) โดยความร่วมมือจาก สำนักสนับสนุนระบบสุขภาพปฐมภูมิ (สสป.) สำนักงานปลัดกระทรวงสาธารณสุข สำนักดิจิทัลการแพทย์ กรมการแพทย์ สำนักงานหลักประกันสุขภาพแห่งชาติ (สปสช.) เพื่อให้โรงพยาบาลใช้งาน ได้ฟรี ไม่ค่าใช้จ่าย ในการบริการดูแลต่อเนื่องผู้ป่วยที่บ้าน (DMS Home ward)

## 1 การเข้าระบบบริการดูแลต่อเนื่องผู้ป่วยที่บ้าน (DMS Home ward)

สามารถใช้งานได้บนอุปกรณ์มือถือ/แท็บเล็ตทั้งระบบปฏิบัติการ Android หรือ iOS และสามารถเข้าใช้งาน ผ่านคอมพิวเตอร์ PC โดยการเปิดเว็บบราวเซอร์และไปที่ URL <u>https://homeward.dms.go.th/</u>

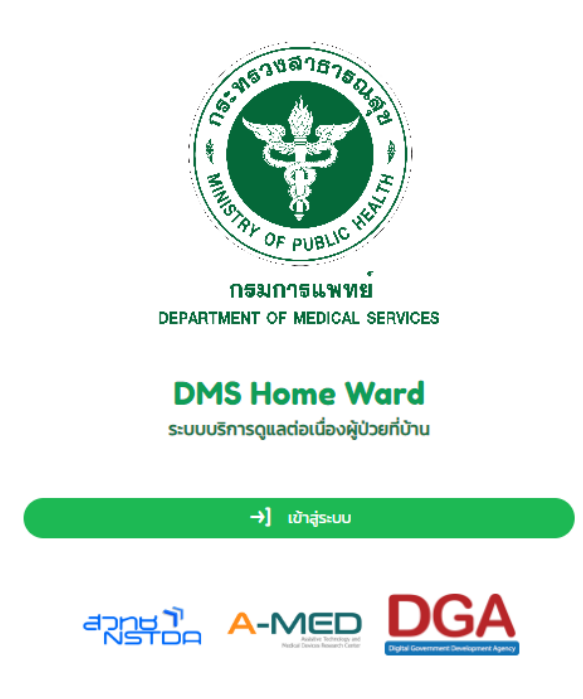

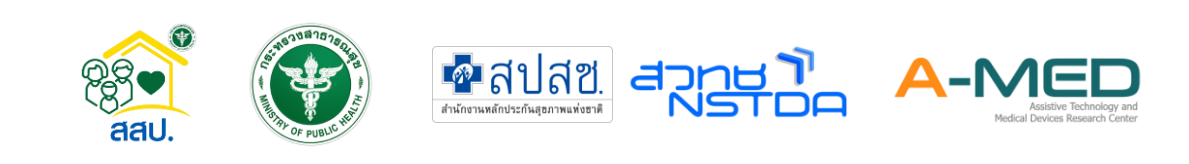

## 2 การลงทะเบียน

- 2.1 การลงทะเบียนแพทย์ สหวิชาชีพ และเภสัชกร
  - กรุณาติดต่อผู้ดูแลระบบเพื่อสร้างหน่วยงานหรือโรงพยาบาลสนามในระบบก่อนเริ่มลงทะเบียน เข้าใช้งาน
  - การลงทะเบียนเข้าระบบจะมี QR Code ให้แพทย์ สหวิชาชีพ และเภสัชกรลงทะเบียน โดย QR
     Code นี้เจ้าหน้าที่ของโรงพยาบาลที่ได้รับมอบหมายจะเป็นผู้รับผิดชอบส่ง QR Code ให้ ลงทะเบียน
  - ข้อมูลที่จำเป็นต่อการลงทะเบียนของแพทย์ สหวิชาชีพ และเภสัชกรคือ เลขที่ประกอบวิชาชีพ รหัสผ่านเพื่อเข้าระบบ เพศ คำนำหน้าชื่อ ชื่อ-นามสกุลภาษาไทยและอังกฤษ ความเชี่ยวชาญ พิเศษ หมายเลขโทรศัพท์ และอีเมล์

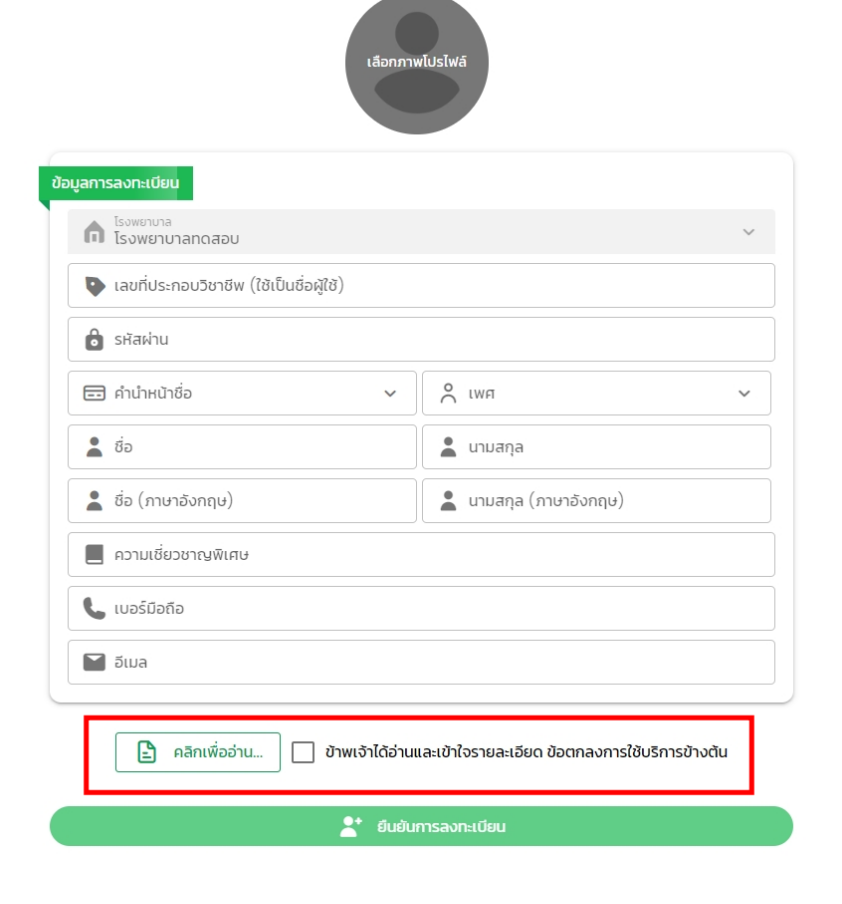

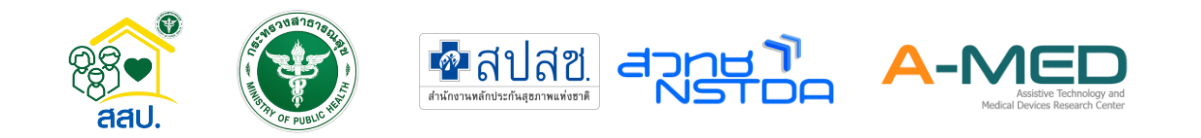

 ก่อนกดยืนยัน กรุณาอ่านข้อตกลงการใช้บริการ ก่อน ซึ่งข้อตกลงการใช้บริการ ขอความยินยอม ให้ศูนย์เทคโนโลยีสิ่งอำนวยความสะดวกและเครื่องมือแพทย์ (A-MED) ทำหน้าที่ "ผู้รับข้อมูล" และ "ผู้ควบคุมข้อมูล" ในแพลตฟอร์ม A-MED Telehealth เป็นหลัก

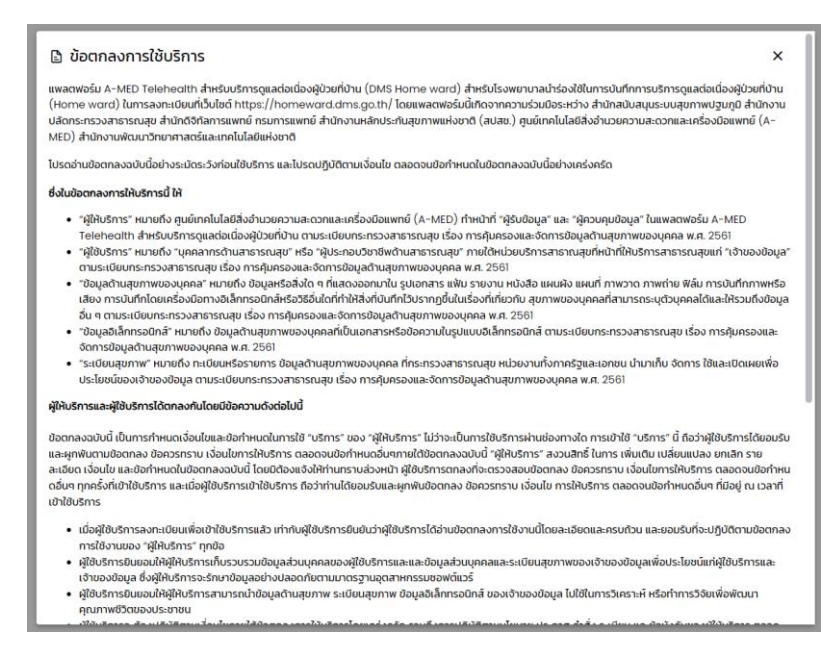

 เมื่อยินยิมข้อตกลงการใช้บริการ และกดยืนยันการลงทะเบียนจะปรากฏหน้าต่าง รออนุมัติจาก ผู้ดูแลระบบ จะต้องให้ผู้ดูแลระบบทำการยืนยันก่อนจึงจะสามารถเข้าใช้งานได้

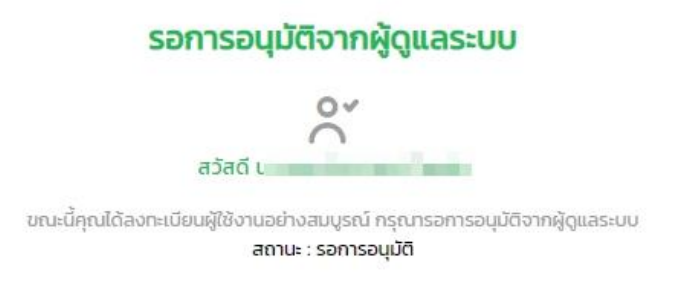

เมื่อผู้ดูแลยืนยันการใช้งานเรียบร้อย สามารถเข้าใช้งานระบบได้

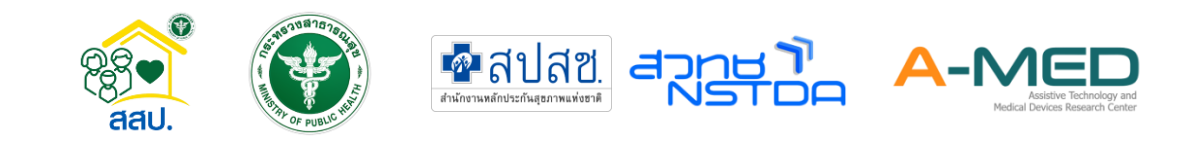

#### 2.2 การลงทะเบียนผู้ป่วย

 ผู้ป่วยไม่สามารถลงทะเบียนได้เอง ดังนั้นผู้ที่สามารถลงทะเบียนได้คือ แพทย์/พยาบาล หรือ เจ้าหน้าที่ที่เกี่ยวข้องเท่านั้น โดยเลือกเมนูลงทะเบียนผู้ป่วยจากแถบเมนูทางซ้าย

| 88  | เมนูหลัก           |
|-----|--------------------|
| C   | แดชบอร์ด           |
| 8   | เตียงทั้งหมด       |
| ĉ   | ผู้ป่วยทั้งหมด     |
| °^* | ลงทะเบียนผู้ป่วย   |
| 2   | ใบสั่งแพทย์ทั้งหมด |

- ข้อมูลของผู้ป่วยจะแบ่งออกเป็น 3 ส่วน คือ
  - ข้อมูลส่วนตัว ผู้ใช้งานสามารถกรอกเลขบัตรประจำตัวประชาชน จากนั้นกดที่ ตรวจสอบ ระบบจะตรวจสอบข้อมูลของผู้ป่วย เช่น ชื่อ-นามสกุล วันเดือนปีเกิดให้ และผู้ใช้งานต้องบันทึกข้อมูลส่วนอื่น ๆ ให้ครบถ้วน
  - ข้อมูลโรงพยาบาล ส่วนนี้จะเป็นข้อมูล เลขที่ผู้ป่วยนอก/ใน สิทธิการรักษาพยาบาล การบริโภคอาหาร การแพ้ยา แพ้อาหาร โรคประจำตัว และข้อมูลอื่น ๆ สามารถ เพิ่มเพื่อเป็นประโยชน์ต่อการรักษา
  - ข้อมูลที่อยู่ ส่วนนี้รายละเอียดเลขที่บ้าน ซอย ถนน ให้กรอกในรายละเอียดที่อยู่ ตำแหน่งที่ตั้งให้ใสข้อมูลของแขวง ระบบจะกรอกเขต จังหวัด และรหัสไปรษณีย์ให้ อัตโนมัติ ในส่วนของ Google Maps Location URL เพื่อใช้ในการระบุตำแหน่ง บ้านผู้ป่วยเมื่อมีการลงพื้นที่
- ข้อมูลที่ จำเป็นต้องกรอก ได้แก่ ประเภทบัตรที่ใช้ลงทะเบียน เลขบัตรประจำตัวประชาชน เลข บัตรประจำตัวต่างด้าว หรือเลขที่หนังสือเดินทาง หมายเลขโทรศัพท์ คำนำหน้าชื่อ ชื่อ-นามสกุล และที่อยู่

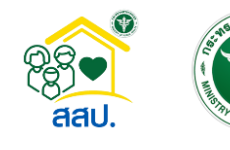

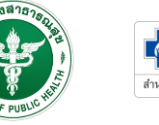

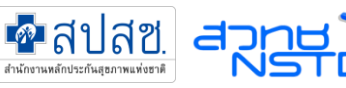

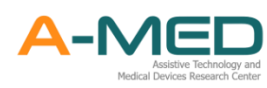

| เลือกภาพโปรไฟล์                            | Image: State State |                                                            |
|--------------------------------------------|----------------------------------------------------------------------------------------------------|------------------------------------------------------------|
| ข้อมูลส่วนตัว                              |                                                                                                    | บ้อนูลที่อยู่                                              |
| 📼 ประเภทบัตร 🗸 🗖 สญชาติ 🗸                  | • 13/08/2385<br>• 13.45                                                                                                    | 🏠 รายละเอียดที่อยู่ (อาคาร/เลขที่/พ้อง, หนู่/ชั้น, ตรอท/ชอ |
| 🖬 เลขประจำตัวประชาชน Q ตรวจสอบ             | 🕼 ประวัติการเจ็บป่วย                                                                                                    |                                                            |
| 📞 เบอร์มือถือ (ใช้เป็นรหัสผ่าน)            | 💿 ประวัติการใช้ยา                                                                                                    | ດ້ານສ/ແขວນ ອ້າເກອ/ເขຕ                                      |
| 🗊 คำนำหน้าชื่อ 👻 今 เพศ 🗸                   | 🕒 การแร้โกคลายกร                                                                                                    | จังหวัด รหัสโปรษณีย์                                       |
| 🛓 ชื่อ 🔔 นามสกุล                           | 🖬 การแพ้อาหารและยา                                                                                                    |                                                            |
| ີ່ ວັນເດືອບບິເກີດ ວວ/ດດ/w.r.<br>19/08/2565 | 🚺 โรคประจำตัว                                                                                                    | 📚 โซนที่อยู่                                               |
| 🥏 น้ำหนัก 📃 💳 ส่วนสูง                      | โรคตับ [เบาหวาน ความดัน<br>โรคโต [โรธยด์                                                                                                    | G Google Maps Location URL                                 |
| 🎔 สถานภาพสมรส 🗸 🌟 อาชีพ 🗸                  | ≡ อันๆ                                                                                                    | 🔰 ยืนขันการลงทะเบียน                                       |

 สามารถตรวจสอบการลงทะเบียนเลขบัตรประจำตัวประชาชน โดยกดที่ ตรวจสอบ หาก ลงทะเบียนได้จะมีข้อความว่า "ตรวจสอบสำเร็จ" สามารถลงทะเบียนผู้ป่วยได้ แต่ถ้าเลขบัตร ประจำตัวประชาชน มีการลงทะเบียนในระบบแล้ว จะแสดงข้อความ "พบข้อมูลซ้ำซ้อน"

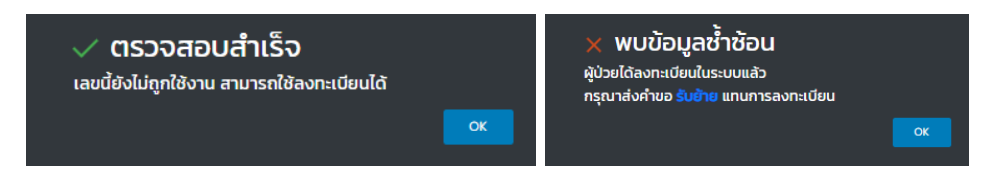

 กรอกข้อมูลเพื่อทำการลงทะเบียน ตรวจสอบความถูกต้องของข้อมูล และกดยืนยันการ ลงทะเบียน

หมายเหตุ : Username การเข้าใช้งานจะเป็นเลขที่ประกอบวิชาชีพ (สำหรับแพทย์และพยาบาล) เลขบัตร ประจำตัวประชาชน เลขบัตรประจำตัวต่างด้าว หรือเลขที่หนังสือเดินทาง (สำหรับผู้ป่วย) และ Password จะเป็น หมายเลขโทรศัพท์ที่ใช้ลงทะเบียน (สำหรับผู้ป่วย)

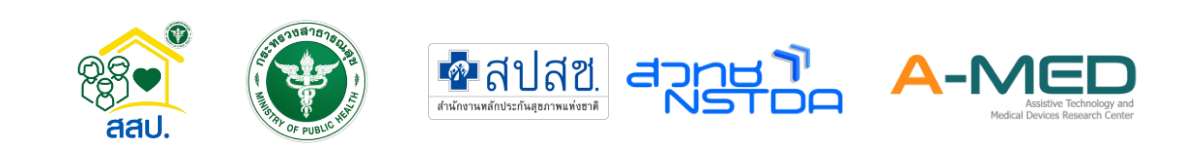

## 3 การใช้งานส่วนของผู้ป่วย

#### 3.1 **ดูรายละเอียดข้อมูลส่วนตัวของผู้ป่วย**

 ก่อนผู้ป่วยจะเริ่มใช้งานระบบบริหารจัดการผู้ป่วย Home/Community Isolation ผู้ป่วยจะต้อง เพิ่มโรงพยาบาลเสมือนแห่งนั้นเป็นเพื่อนก่อน โดยจะมี Line OA ของแต่ละโรงพยาบาลให้ผู้ป่วย สแกน

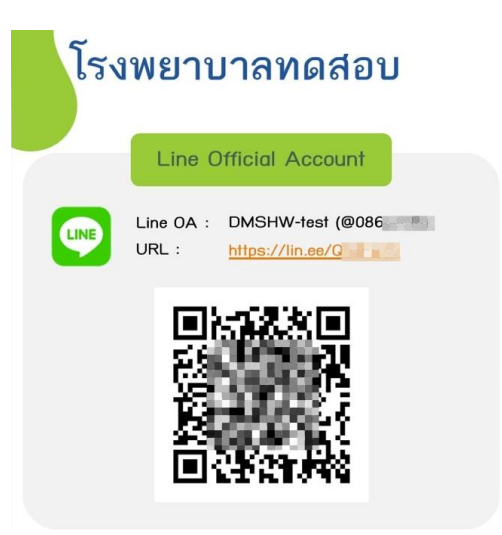

- จากนั้นสามารถเข้าสู่หน้าแชทกับหน่วยงาน
- ในหน้าหน่วยงานจะเมนูต่าง ๆ ให้ผู้ใช้งานเลือก

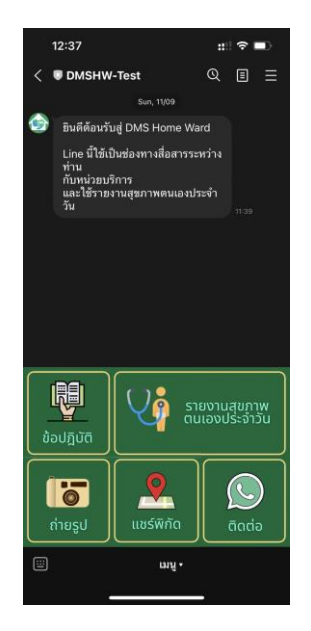

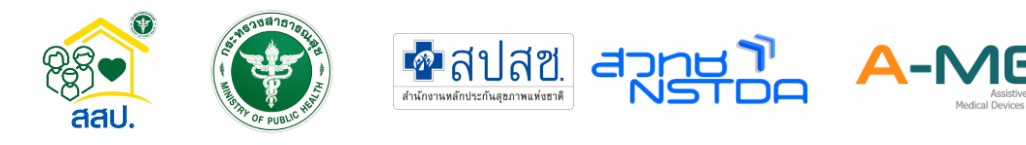

- เมนูข้อปฏิบัติ แนะนำแนวทางการแยกกักตัว/การใช้งาน Home/Community Isolation
- เมนูถ่ายรูปจะเข้าสู่กล้องเพื่อถ่ายรูปที่จำเป็นต่อการวินิจฉัยของแพทย์
- เมนูแชร์พิกัดจะแชร์พิกัดตัวผู้ใช้งานเข้าสู่ระบบ
- เมนูติดต่อจะเป็นการขอช่องทางการติดต่อของหน่วยงานที่เข้ารักษาตัว
- เมนูรายงานสุขภาพตนเองประจำวันเพื่อเข้าไปรายงานสุขภาพตัวเอง ซึ่งเมนูในหน้านี้ สถานพยาบาลอาจมีการเปลี่ยนแปลง
- ให้ผู้ใช้งานเข้า Line OA ของโรงพยาบาลเสมือนที่รักษาตัวอยู่ กดเมนูรายงานสุขภาพตนเอง ประจำวัน จากนั้นระบบจะเข้าสู่หน้าสำหรับเข้าใช้งาน

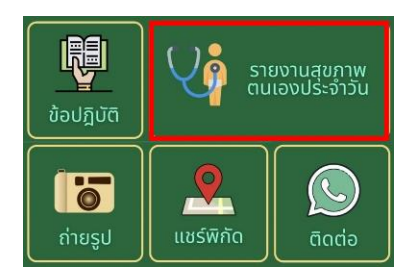

- กดเข้าสู่ระบบโดยที่ Username จะเป็นคือ เลขบัตรประจำตัวประชาชน เลขบัตรประจำตัวต่าง
   ด้าว หรือเลขที่หนังสือเดินทาง และ Password คือหมายเลขโทรศัพท์
- หลังจากเข้าสู่ระบบเรียบร้อยจะเห็นรายละเอียดข้อมูลชื่อ-นาสกุล เลขผู้ป่วย ข้อมูลส่วนตัว ส่วนสูง น้ำหนัก เลขเตียง ในหน้าแรกของโปรแกรม

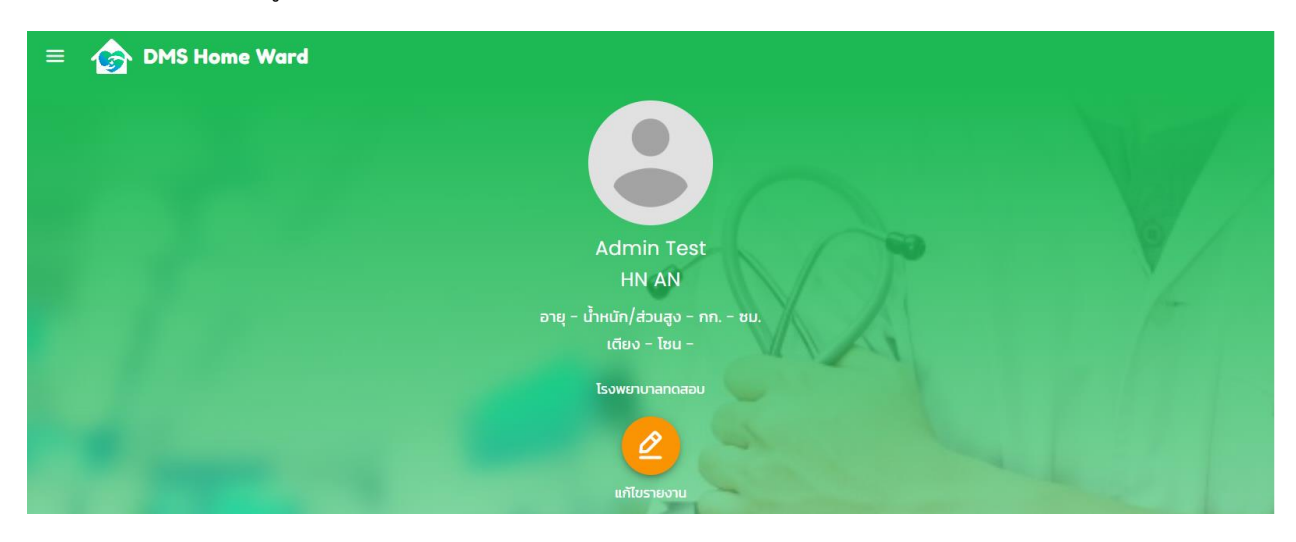

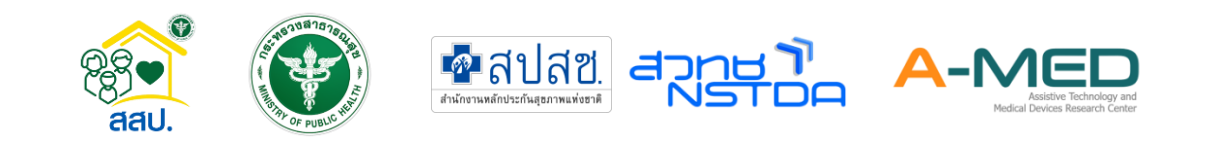

- 3.2 ข้อมูลการรายงานผล
  - ด้านล่างของข้อมูลส่วนตัว จะเป็นข้อมูลเส้นกราฟการรายงานผลของอุณหภูมิ อัตราการเต้นของ หัวใจ ความดันโลหิต ความอิ่มตัวของออกซิเจนในเลือด อาการประกอบรายงานประจำวันและ รูปภาพประกอบการรายงานประจำวัน
  - ผู้ป่วยสามารถเลือกข้อมูลที่ต้องการเพื่อแสดงข้อมูลเพิ่มเติมได้ ข้อมูลในส่วนนี้ประกอบด้วย รายงานผลของอุณหภูมิ อัตราการเต้นของหัวใจ ความดันโลหิตและความอิ่มตัวของออกซิเจนใน เลือด แสดงออกมาในรูปของกราฟ อาการประกอบรายงานประจำวันในรูปของตาราง
- 3.3 แบบรายงานประจำวัน
  - เลื่อนลงมาด้านล่างจะพบแบบรายงานประจำวัน แบบสอบถามอาการ และแนบไฟล์รูปภาพ ใน ส่วนแบบฟอร์มนี้ใช้สำหรับการรายงานผลการวัดสัญญาณชีพ (Vital Signs) รายงานอาการ ประจำวันที่เกิดขึ้น และแนบรูปภาพที่จำเป็นต่อการวินิจฉัย โปรดบันทึกทุกวัน วันละ 2 เวลา เช้า/เย็น หรือตามที่แต่ละหน่วยงานกำหนด
  - เมื่อกรอกข้อมูลครบถ้วนแล้วให้กด "ส่งรายงาน" เพื่อส่งข้อมูลเข้าสู่ระบบ

| แบบรายงานประจำวัน                                 | รูปภาพหลักฐาน      |
|---------------------------------------------------|--------------------|
| แบบรายงานประจำวัน                                 | <b>₽</b> [2%]      |
| กรุณาทำรายงานประจำวัน ส่งทุกๆเช้า หรือ ประมา      | าณทุกๆ 8 ช.ม.ครั้ง |
| 🌡 อุณหภูมิ (ถ้ามี)                                |                    |
| ความอิ่มตัวออกซิเจน *ขณะพัก (ถ้ามี)               |                    |
| 🔿 ความอิ่มตัวออกซิเจน *หลังออกกำลังกาย            | ย (ถ้ามี)          |
| 🛹 ความดันตัวบน (ถ้ามี)                            |                    |
| 🍾 ความดันตัวล่าง (ถ้ามี)                          |                    |
| 小 อัตราการเต้นของหัวใจ (ถ้ามี)                    |                    |
| ิ ศ ี อัตราการหายใจ (ถ้ามี)                       |                    |
| วิธีการตรวจปรีมาณน่ำตาลในเลือด<br>ไม่ตรวจ         | ~                  |
| → ปริมาณน้ำที่ร่างกาย *ได้รับ (ถ้ามี)             |                    |
| → ปริมาณน้ำที่ร่างกาย *ขับถ่าย (ถ้ามี)            |                    |
| แนบไฟล์รูปภาพ<br>แนบไฟล์รูปภาพประกอบรายงานประจำวั | u 🗸                |
| 🔊 ส่งรายงาน                                       |                    |

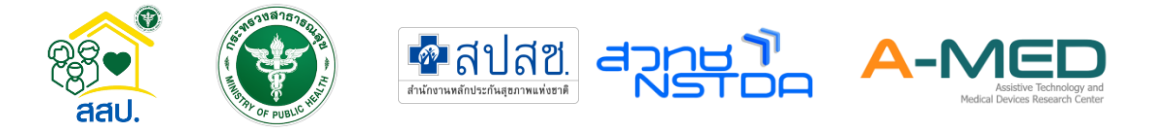

- 3.4 การส่งข้อความ วิดีโอแชทกับแพทย์/พยาบาล
  - หากต้องการพิมพ์สนทนา หรือ ส่งข้อมูลสุขภาพ/ภาพถ้าย ให้เจ้าหน้าที่ ให้ผู้ใช้งานเข้าไปที่ Line
     OA ของโรงพยาบาล
  - ให้กดที่ปุ่ม ด้านข้างเพื่อเปลี่ยนเป็น แป้นพิมพ์

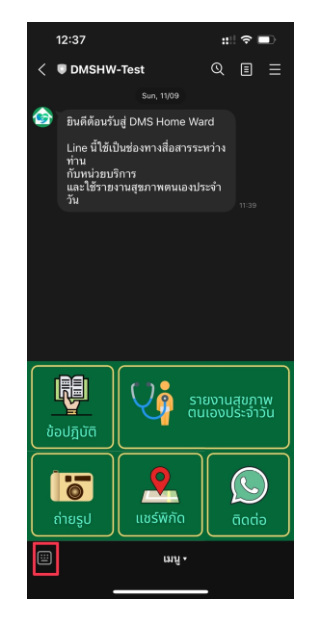

หากต้องการโทรหาเจ้าหน้าที่ แจ้งเจ้าหน้าที่โรงพยาบาลเพื่อส่งคำขอการโทร

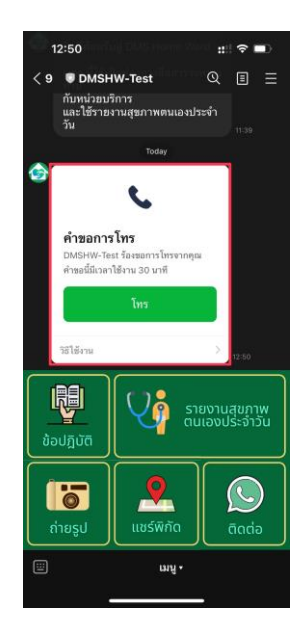

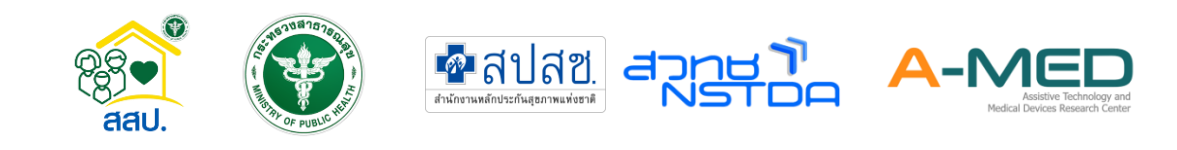

## 4 การใช้งานระบบ Amed

- 4.1 เข้าสู่ระบบ
  - เมื่อลงทะเบียนเรียบร้อยแล้ว ให้เลือกที่เข้าสู่ระบบเพื่อเข้าใช้งานระบบบริการดูแลต่อเนื่องผู้ป่วย ที่บ้าน (DMS Home ward)

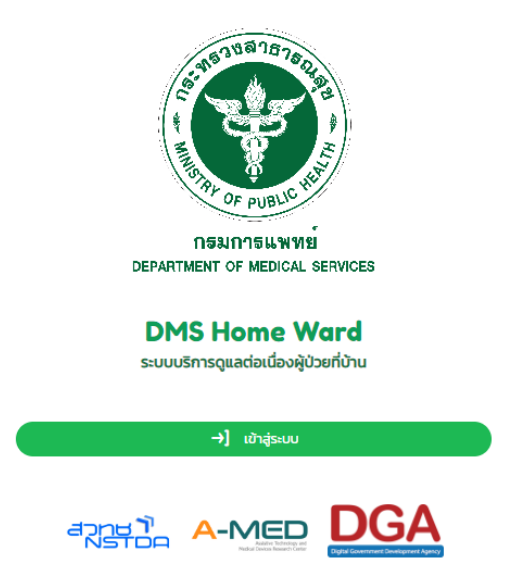

 หลังจากเข้าสู่ระบบเรียบร้อยแล้ว จะเข้าสู่หน้าเมนูหลัก สามารถเมนูที่ต้องการได้จากหน้านี้ หรือ เลือกที่แถบเมนูด้านซ้าย

|                |                            | เมนูหลัก                                                  |
|----------------|----------------------------|-----------------------------------------------------------|
| 88             | เมนูหลัก                   |                                                           |
| C              | แดชบอร์ด                   | ແມ່ນ ແມ່ນ ແມ່ນ ແມ່ນ ແມ່ນ ແມ່ນ ແມ່ນ ແມ່ນ                   |
| ۵              | เตียงทั้งหมด               |                                                           |
| ĉ              | ผู้ป่วยทั้งหมด             | สงที่เดือนพู้เวลอ เตองที่เกิมนี้ พู้อวิตางกันนี้          |
| °,             | ลงทะเบียนผู้ป่วย           |                                                           |
| 2              | ใบสั่งแพทย์ทั้งหมด         |                                                           |
| 8              | บุคลากรทั้งหมด             | ในสังแพทย์ทั้งหมด                                         |
| °              | ตั้งค่าบัญชีผู้ใช้         | 🖶 ประวัติ<br>เที่ยวกับหัวกรรมภายในสถานพยาบาล              |
| ¢              | ติดตั้งแอปฯ                |                                                           |
| ſ→             | ออกจากระบบ                 | การเข้ารับการรักษา การราชงาน การแจ้งเดือน A-MED Assistant |
| -              |                            | 🦛 เชื่อมโยง                                               |
| A-MEC<br>C v1. | D Telehealth<br>1.5-prod.5 | ເກັຍວາໃນກາຣເຮັຍຈະໂບລາຍອີນ<br>ພຸດຮບວຍລັດ                   |

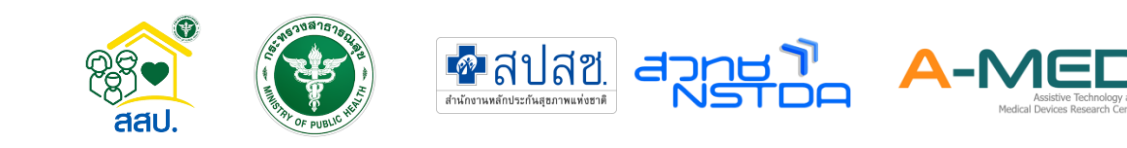

#### 4.2 เมนูหลัก

• เมนูหลัก เป็นเมนูที่รวมเมนูย่อยเอาไว้ โดยจะเป็นเป็นหมวดหมู่ตามการใช้งาน

|       |                    | เมนูหลัก                                                                                                    |
|-------|--------------------|----------------------------------------------------------------------------------------------------|
| 88    | เมนูหลัก           |                                                                                                    |
| C     | แดชบอร์ด           | ແມ່ນບຸກການ ເພື່ອການ ເພື່ອ |
| ۵     | เตียงทั้งหมด       |                                                                                                    |
| ĉ     | ผู้ป่วยทั้งหมด     | รุงแสดอกฟัตวอ เตองแกมทต ฟิตวอแกมทต                                                                                                    |
| °,    | ลงทะเบียนผู้ป่วย   | 小 รักษา<br>เทียวกับการดูแลรักษา                                                                                                    |
| Ð     | ใบสั่งแพทย์ทั้งหมด |                                                                                                    |
| 8     | บุคลากรทั้งหมด     | ใบสั่งแพทย์ทั้งหมด                                                                                                    |
| °     | ตั้งค่าบัญชีผู้ใช้ | 🖶 ประวัติ<br>เที่ยวกับกิจกรรมภายในสถานพยามาล                                                                                                    |
| Φ     | ติดตั้งแอปฯ        |                                                                                                    |
| [→    | ออกจากระบบ         |                                                                                                    |
|       |                    | ເກ ເຮືອມໂຍ <b>ນ</b>                                                                                                    |
| A-ME  | Telehealth         |                                                                                                    |
| C vl. | 1.5-prod.5         |                                                                                                    |

ในส่วนนี้เพิ่มประวัติการแจ้งเตือนที่อยู่ด้านบนมุมขวาเข้ามาด้วย ผู้ใช้งานสามารถกดเข้าไปเพื่อดู
 รายการทั้งหมดที่เกี่ยวกับกิจกรรมภายในสถานพยาบาล ในหัวข้อด้านบน ผู้ใช้งานสามารกดที่รูป
 เพื่อเปลี่ยนหัวข้อของการแจ้งเตือน

|              |                    | 1000                      |                                                                                                    | ประวัติ               |                          | CONTRACTOR OF THE OWNER   |
|--------------|--------------------|---------------------------|----------------------------------------------------------------------------------------------------|-----------------------|--------------------------|---------------------------|
|              | การเข้ารับการรักษา |                           | การรายงาน                                                                                                    |                       | <b>Q</b><br>การแจ้งเตือน | A-MED Assistant           |
|              | จำนวน 3 ครั้ง      | 3                         | านวน 9 ครั้ง                                                                                                    |                       | จำนวน 10 ครั้ง           | จำนวน 2 ครั้ง             |
| การเข้ารับเ  | การรักษา           |                           |                                                                                                    |                       |                          |                           |
| ประเภทผู้ใช้ | ประเภทการกระทำ     | ypanns                    | ທູ້ປ່ວຍ                                                                                                    | วันที                 | รายละเอียด               |                           |
| (พยามาล)     | ลงทะเบียน          |                           | UG1                                                                                                    | 16 a.e. 65 เวลา 19:13 |                          |                           |
| แพกย์        | ลงทะเบียบ          | the condition of the part | and the second second s | 16 ส.ค. 65 เวลา 10:50 |                          |                           |
| (พยามาล)     | ลงทะเบียบ          | and the second second     | Street and States                                                                                                    | 15 a.a. 65 เวลา 20:29 |                          |                           |
|              |                    |                           |                                                                                                    |                       |                          | แถวต่อหน้า: 15 🐱 1-3 of 3 |

## 4.3 เตียงทั้งหมด

 หน้าแสดงเตียงทั้งหมด สามารถค้นหาผู้ป่วยโดยการเลือกสถานะผู้ป่วย ค้นหาตามเลขเตียง เลข ผู้ป่วยใน/นอก หรือชื่อผู้ป่วย ค้นหาตามโซนที่อยู่ ค้นหาตามจังหวัด หรือจะเปิดใช้ตัวกรอง เพื่อ กรองข้อมูลที่ต้องการ

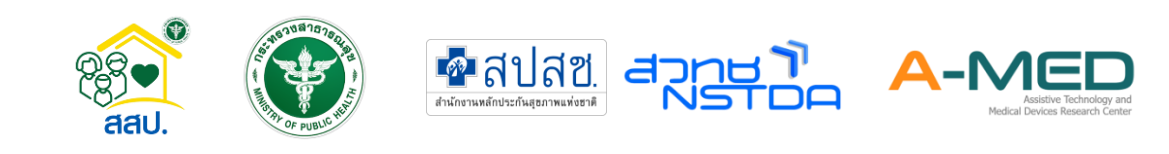

|               |                  |                 |           |                                             | เตียงท่          | ้งหมด      | 2                  | 100                   |                         |                                 |
|---------------|------------------|-----------------|-----------|---------------------------------------------|------------------|------------|--------------------|-----------------------|-------------------------|---------------------------------|
| ∿ สถาน        | າະຜູ້ປ່ວຍ        |                 | ~ Q       | ค้นหาตาม เลขที่ผู้ป่วย หรือ ชื่อผู้         | ป่วย             | 📚 ค้นหาตาม | I บันทีกย่อ หรือ ไ | ไซน                   | 🔘 ค้นหาตาม ที่อยู่      |                                 |
| <b>)</b> แส   | สดงเตียงว่างด้วย |                 |           | ) เฉพาะผู้ป่วย ที่ฉันรับหน้าที่ดูแ <i>ล</i> | a                | เปิดใช้เ   | า้วกรองขั้นสูง     |                       | 💌 ยกเลิก การค้เ         | มหาและตัวกรอง ทั้งหมด           |
| เตียงทั้      | งหมด             |                 |           |                                             |                  |            |                    | ູຊູປແ                 | มบการแสดงผล 📒           | <mark>ເກຣານ</mark> 🗄 ກາຣິ<br>ຜູ |
| เตียง         | เลขที่ผู้ป่วยนอก | เลขที่ผู้ป่วยใน | บันทึกย่อ | ชื่อ-นามสกุลผู้ป่วย                         | เบอร์มือถือ      | สถานะ      | ผู้ดูแลรักษา       | วันที่แพทย์ดูแลล่าสุด | วันที่เภสัชกรดูแลล่าสุด | วันที่พยาบาลดูแลล่าสุด          |
| <u>HHH101</u> | 123              | 456             |           | 1                                           | <u>111111111</u> | กำลังรักษา | 101                | 15 ส.ค. 65 เวลา 21:26 |                         | 15 ส.ค. 65 เวลา 20:44           |
| HHH102        | 12345            | 12345           | ทดสอบระบบ | นายทดสอบ สมมุติ                             |                  | กำลังรักษา | 100                | 17 a.n. 65 เวลา 10:38 |                         |                                 |
| <u>HHH103</u> |                  |                 |           | นายผู้ป่วยทดสอบ ผู้ป่วยทดสอบ                | <u>111111111</u> | กำลังรักษา | 000                |                       |                         |                                 |
|               |                  |                 |           |                                             |                  |            | 2                  |                       |                         |                                 |

- ด้านล่างแสดงผู้ป่วยที่มีในโรงพยาบาล เฉพาะกำลังรักษาเท่านั้น
- การแจ้งเตือนการทำงาน จะแจ้งเตือนการทำงานโดยจะมีชื่อของแพทย์/พยาบาล คนไข้และ ประเภทการบันทึกข้อมูล สัญลักษณ์การแจ้งเตือนเรียงจากซ้ายไปขวามีดังนี้ 1. การลงทะเบียน เมื่อมีการลงทะเบียนผู้ป่วยใหม่ 2. การรายงาน เป็นรายงานประจำวันหรือการเปลี่ยนสถานะของ ผู้ป่วยจะแจ้งเตือนที่เครื่องหมายนี้ 3. การแจ้งเตือน จะแจ้งเตือนเมื่อมีการบันทึกพยาบาล บันทึก SOAP บันทึกปัญหาการวินิจฉัยโรค บันทึกสรุปการจำหน่าย บันทึกการออกใบสั่งแพทย์ 4. การ แจ้งเตือนจาก A-MED Assistant เตือนเมื่อค่าอุณหภูมิและออกซิเจนในเลือดของผู้ป่วยที่มีค่า ผิดปกติ

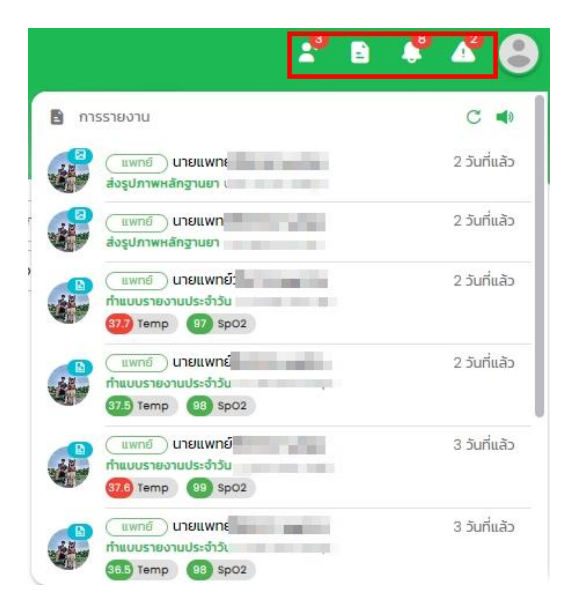

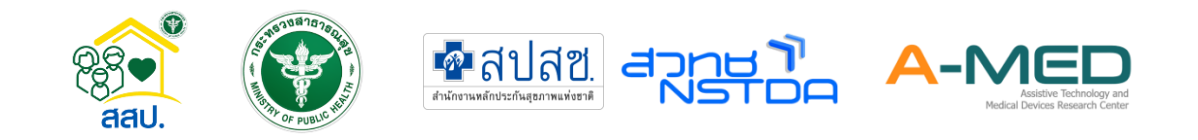

#### 4.3.1 ข้อมูลผู้ป่วย

- เลือกผู้ป่วยที่ต้องการดูรายละเอียด
- โดยกดที่เลขเตียงของผู้ป่วย

| เตียงทั้งหมด  |                  |                 |           |                     |             |            |              |                       | <u></u>                 |                        |
|---------------|------------------|-----------------|-----------|---------------------|-------------|------------|--------------|-----------------------|-------------------------|------------------------|
| เตียง         | เลขที่ผู้ป่วยนอก | เลขที่ผู้ป่วยใน | บันทึกย่อ | ชื่อ-นามสกุลผู้ป่วย | เบอร์มือถือ | สถานะ      | ຜູ້ດູແລຣັກບາ | วันที่แพทย์ดูแลล่าสุด | วันที่เภสัชกรดูแลล่าสุด | วันที่พยาบาลดูแลล่าสุด |
| <u>HHH101</u> | 123              | 456             |           | เด็กชายเจ           | 111111111   | กำลังรักษา | 101          | 15 ส.ค. 65 เวลา 21:26 |                         | 15 ส.ค. 65 เวลา 20:44  |
| HHH102        | 12345            | 12345           | ทดสอบระบบ | นายทดสอ             |             | กำลังรักษา | 100          | 17 ส.ค. 65 เวลา 10:38 |                         |                        |
| HHH103        |                  |                 |           | นายผู้ป่วย          | 11111111    | กำลังรักษา | 000          |                       |                         |                        |
|               |                  |                 |           |                     |             |            |              |                       |                         |                        |
|               |                  |                 |           |                     |             |            |              |                       | ແຄ                      | сіанйт: 15 🗸 1-3 of 3  |

หลังจากเลือกแล้วจะเห็นหน้าที่แสดงรายละเอียดข้อมูลของผู้ป่วย

|                       | เด็กชายเจนณรงศ์ กันเดิน<br>HN123 AN456                                                         |             |  |
|-----------------------|------------------------------------------------------------------------------------------------|-------------|--|
| але 29 <b>0</b> 3     | รอบการเข้ารับการรักษา<br>HHH1000000 (ปัจจุบัน)<br>เดือน น้ำหนัก/ส่วนสูง 55 กก. 180 ซม. BMI 16. | 98 (иаи)    |  |
| 🔒 ทำแบบรายงานประจำวัน | 🔰 รายละเอียดผู้ป่วย                                                                            | 🖨 ออกรายงาน |  |
| ที่ลังรักษา           | <b>อ</b> รายงามที่ผ่านยา                                                                       | бинилгідиа  |  |

- การทำแบบรายงานประจำวัน เมื่อกดเข้าไปจะเห็นแพทย์ พยาบาลและเภสัชกรที่รับ หน้าที่ดูแล ถัดลงมาจะเป็นแบบรายงานประจำวัน ด้านล่างจะสามารถแนบไฟล์รูปภาพ ประกอบรายงานประจำวัน
- นอกจากนี้จะสามารถแนบรูปหลักฐานได้จากแถบด้านข้าง
- เมื่อบันทึกข้อมูลเรียบร้อยให้กดปุ่มสีเขียว ส่งรายงาน/ส่งรูปภาพหลักฐาน ทุกครั้ง

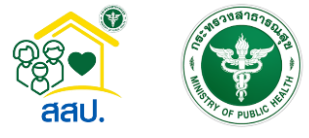

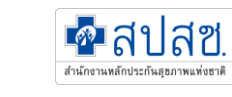

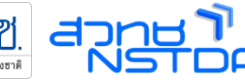

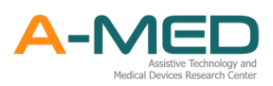

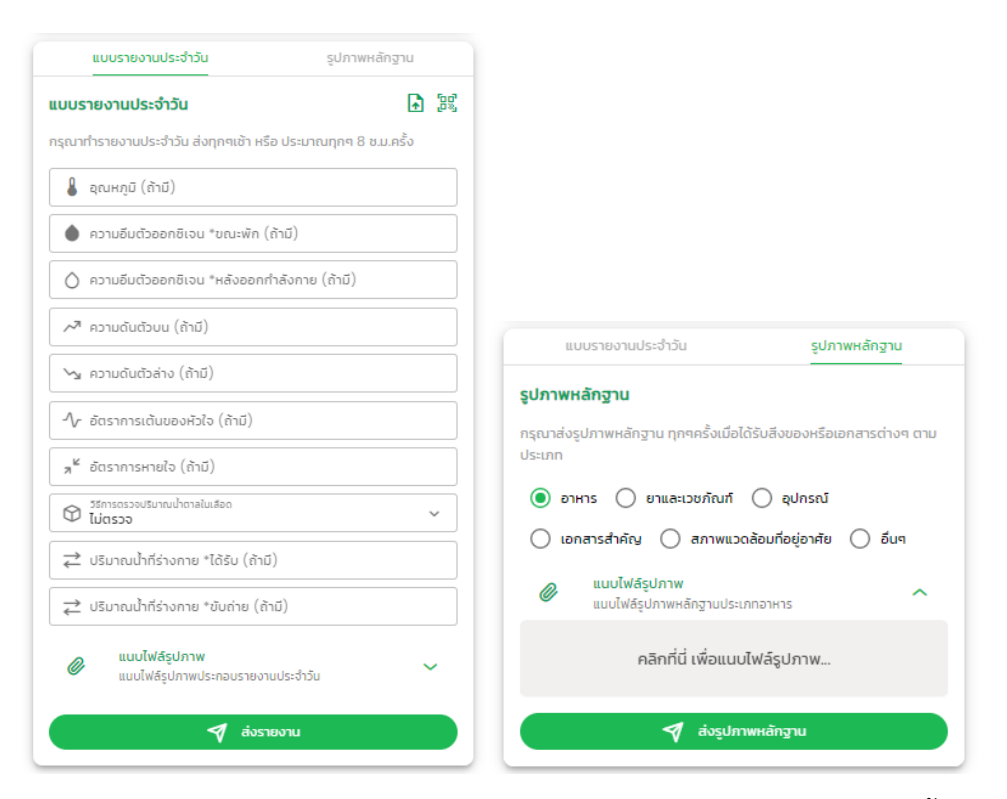

 ปุ่มรายละเอียดของผู้ป่วย จะแสดงข้อมูลโดยละเอียดของผู้ป่วย รวมทั้งแสดงข้อมูลการ เข้ารักษา การแพ้อาหาร แพ้ยา เป็นต้น ข้อมูลนี้จะมาจากการซักประวัติผู้ป่วยตอน ลงทะเบียนเข้าใช้งาน

|                       | เด็กชายเจนณรงค์ กันเดิน                                |             |  |
|-----------------------|--------------------------------------------------------|-------------|--|
|                       | HN123 AN456                                            |             |  |
|                       | รอบการเข้ารับการรักษา<br>HHH1000000 (ปัจจุบัน)         |             |  |
| อายุ 29 (             | ปี 3 เดือน น้ำหนัก/ส่วนสูง 55 กก. 180 ซม. BMI 16.98 (เ | (นอม)       |  |
| 🖹 ทำแบบรายงานประจำวัน | 🔰 รายละเอียดผู้ป่วย                                    | 🖨 ออกราชงาน |  |
|                       | 0                                                      | 0           |  |
|                       | รายงามแห่งแมน                                          |             |  |

 สามารถพิมพ์รายงานการรักษาตลอดการดูแล เช่น การวัดสุขภาพ การบันทึกของแพทย์ ใบรับรองแพทย์ เป็นต้น

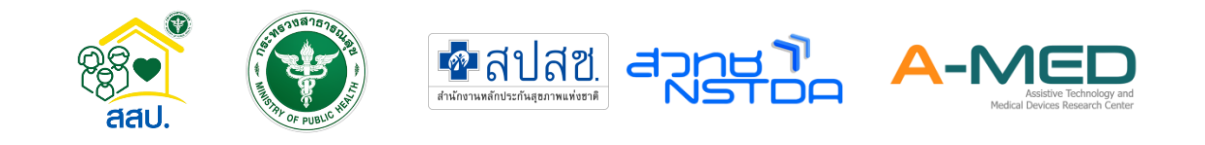

|                       |                                               |                | V7 |
|-----------------------|-----------------------------------------------|----------------|----|
|                       | เด็กซายเจนณรงค์ กันเดิน<br>HN123 AN456        |                |    |
| 500<br>141            | ບກາອນັກຮັບກາຮອ້ານກ<br>IH1000000 (ປັວຈຸບັນ)    |                | 4  |
| อายุ 29 ปี 3 เด       | ถือน น้ำหนัก/ส่วนสูง 55 กก. 180 ชม. BMI 16.98 | (иби)          |    |
| 🖹 ทำแบบรายงานประจำวัน | 🔰 รายละเอียดผู้ป่วย                           | 🖨 ออกรายงาน    |    |
| ۵                     | 0                                             | 0              |    |
| rhลังรักษา            | รายงานที่ผ่านมา                               | รับหน้าที่ดูแล |    |

- การแสดงภาพประกอบ ในเมนูพิมพ์ออกรายงานทางการแพทย์ (ถ้ามี) สำหรับผู้ป่วย บันทึกรูปภาพประกอบรายงานการรักษา
- ผู้ใช้งานสามารถเปลี่ยนสถานะของผู้ป่วยได้ตามภาพด้านล่าง เมื่อกดเข้าไปจะปรากฏ สถานะต่าง ๆ โดยเริ่มต้นจะเป็นสถานะ กำลังรักษา หากต้องเปลี่ยนสถานะผู้ใช้งาน จะต้องทำการสรุปการจำหน่ายก่อนเท่านั้น

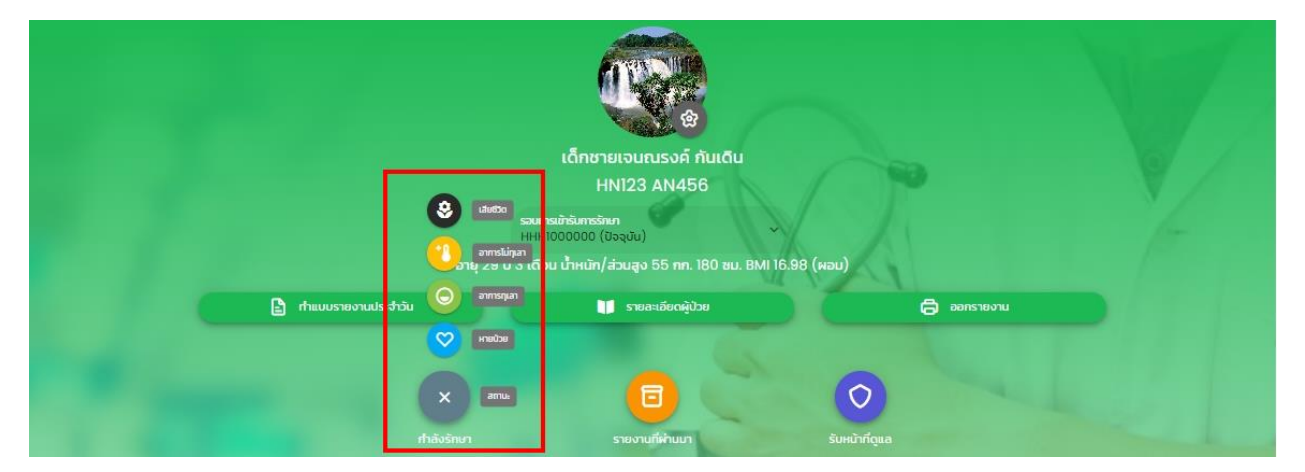

ผู้ใช้งานสามารถแก้ไขข้อมูลรายงานประจำวันของผู้ป่วยได้โดยกดปุ่มดังภาพด้านล่าง
 เมื่อกดเข้าไปจะขึ้นข้อมูลรายงานทั้งหมดที่ผ่านมา สามารถเลื่อนไปด้านข้างจนพบ
 เครื่องหมาย ดินสอ สำหรับแก้ไขข้อมูล หรือ ถังขยะ สำหรับลบข้อมูล โดยผู้ที่แก้ไข
 ข้อมูลเหล่านี้จะเป็นแพทย์และพยาบาลเท่านั้น

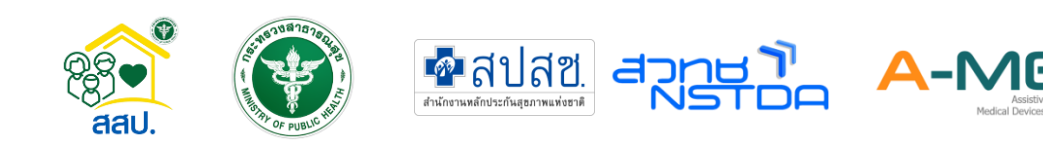

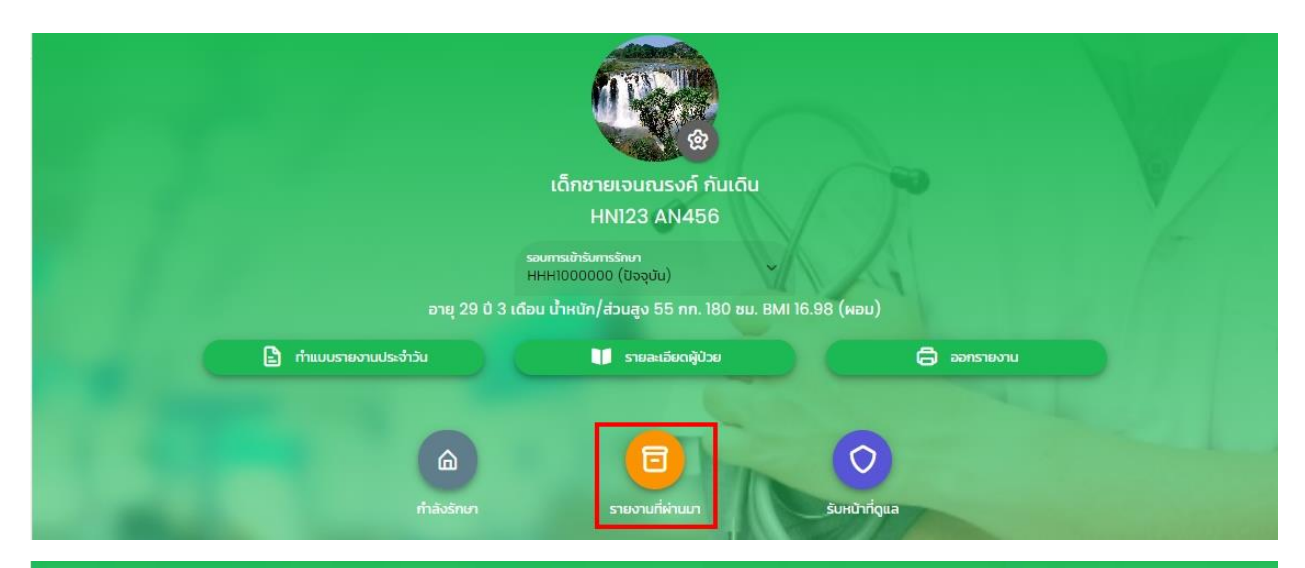

|                              |          |                             |                  |              | รายงานทั้งเ    | หมดที่ผ่านมา        |               |                                      |                             |               |       |    |
|------------------------------|----------|-----------------------------|------------------|--------------|----------------|---------------------|---------------|--------------------------------------|-----------------------------|---------------|-------|----|
| <mark>รายงานทั้งหมด</mark> 4 | l ครั้ง  |                             |                  |              |                |                     |               |                                      |                             |               |       |    |
| วันที่ส่งรายงาน              | อุณหภูมิ | ความอื่มตัวออกซิเจน "ขณะพัก | *หลังออกกำลังกาย | ความดันด้วมน | ความดับตัวล่าง | ฮตราการเต้นของหัวใจ | ฮ์ตราการหายใจ | ปริมาณน้ำตาลใบเลือด                  | ปริมาณป่าที่ร่างกาย *ได้รับ | *ชับถ่าย      | ศาส่ง |    |
| 17 a.e. 65 เวลา 09:35        | 37.7 °C  | 97 %                        | 95 %             | 132 mmHg     | 95 mmHg        | 89 ครั้ง/นาที       | 26 ครั้ง/นาที | 135 มิลลิก <mark>รัม/เดชิลิตร</mark> | 900 มิลลิลิตร               | 900 มิลลิลิตร | 2     | Û  |
| 17 a.e. 65 เวลา 09:34        | 37.5 °C  | 98 %                        | 96 %             | 126 mmHg     | 87 mmHg        | 67 ครั้ง/นาที       | 29 ครั้ง/นาที | 106 มิลลึกรับ/เดชิลิตร               | 700 มิลลิลิตร               | 700 มิลลิลิตร | 2     | Û  |
| 16 a.e. 65 เวลา 14:16        | 37.6 °C  | 99 %                        | 95 %             | 126 mmHg     | 88 mmHg        | 65 ครั้ง/นาที       | 32 ครั้ง/นาที | 111 มิลลิกรับ/เดชิลิตร               | 799 มิลลิลิตร               | 799 มิลลิลิตร | 2     | Û  |
| 16 a.n. 65 เวลา 14:15        | 36.5 °C  | 98 %                        | 96 %             | 121 mmHg     | 89 mmHg        | 77 ครั้ง/นาที       | 29 ครั้ง/นาที | 125 มิลลิกรับ/เดชิลิตร               | 790 มิลลิลิตร               | 790 มิลลิลิตร | 2     | ġ. |

## กดปุ่ม "รับหน้าที่ดูแล" เพื่อรับหน้าที่ดูผู้ป่วยคนนั้น

|                       | เด็กชายเจนณรงค์ กันเดิน                                                                       |                         |  |
|-----------------------|-----------------------------------------------------------------------------------------------|-------------------------|--|
|                       | HN123 AN456                                                                                   |                         |  |
| อายุ 29 ปี 3 เด       | รอบการเข้ารับการรักษา<br>HHH1000000 (ปัจจุบัน)<br>มือน น้ำหนัก/ส่วนสูง 55 กก. 180 ชม. BMI 16. | 98 (иаи)                |  |
| 🖹 ทำแบบรายงานประจำวัน | 🔰 รายละเอียดผู้ป่วย                                                                           | 🖨 ออกรายงาน             |  |
| nhāošnur              | รายงานที่ผ่านมา                                                                               | <b>้</b> รับหน้าที่ดูแล |  |

 แก้ไขข้อมูลผู้ป่วย กดที่รูปเฟือง สามารถแก้ไขข้อมูล หรือเพิ่มข้อมูลของผู้ป่วยได้ แต่จะ แก้ชื่อหน่วยงานและเลขบัตรประจำตัวประชาชน เลขบัตรประจำตัวต่างด้าว หรือเลขที่ หนังสือเดินทางไม่ได้ ดังนั้นก่อนลงทะเบียนต้องตรวจสอบความถูกต้องเสมอ

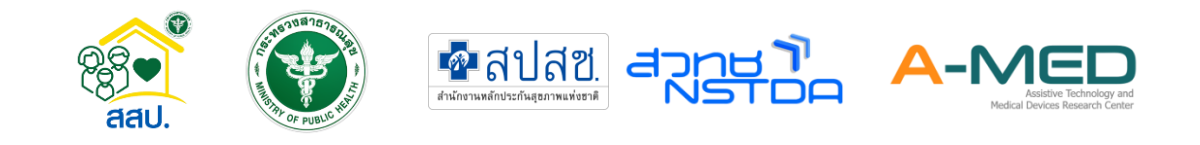

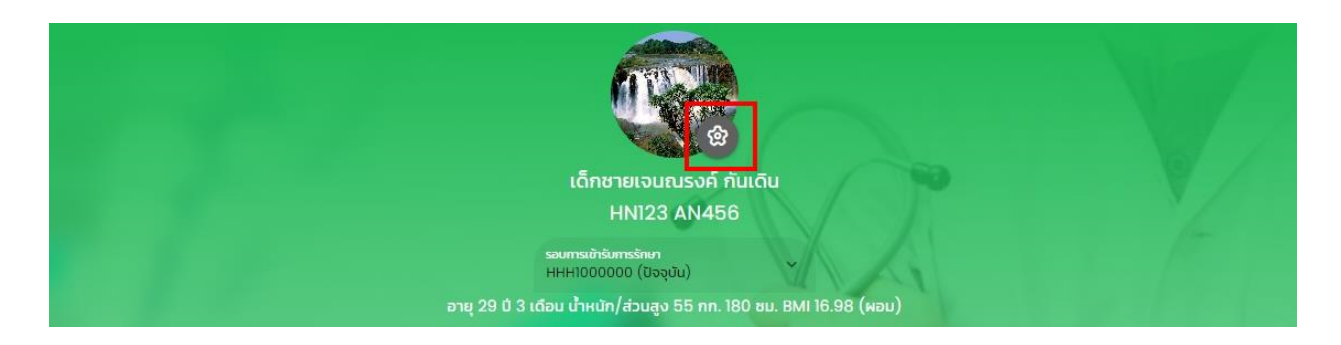

#### 4.3.2 การรายงานผล

 หลังจากเลือกผู้ป่วยที่ต้องการดูแลแล้ว ด้านล่างของหน้ารายละเอียดข้อมูลของผู้ป่วยจะ มีข้อมูล เช่น อุณหภูมิ อัตราการเต้นของหัวใจ ความดันโลหิต ความอิ่มตัวของออกซิเจน ในเลือดฯ เป็นต้น แสดงเป็นเส้นกราฟหรือตารางตามภาพด้านล่าง

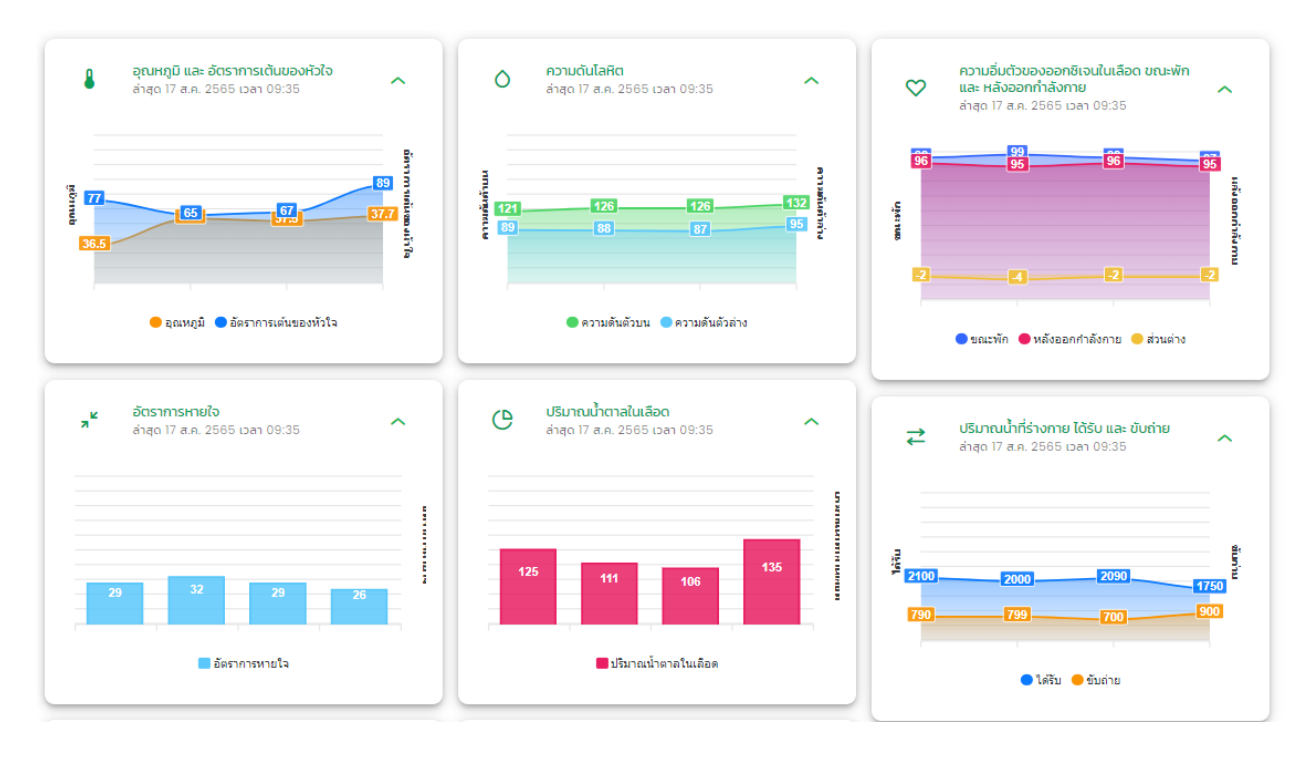

#### 4.3.3 รูปภาพหลักฐาน

 ส่วนของรูปภาพหลักฐาน จะแบ่งตามประเภทของหลักฐาน หน่วยงานสามารถเลือกดู รูปภาพได้โดยกดที่ประเภทของหลักฐาน อาหาร ยาและเวชภัณฑ์ อุปกรณ์ เอกสาร สำคัญ X-ray Lab สถาพแวดล้อมที่อยู่อาศัย และ อื่น ๆ เจ้าหน้าที่สามารถลบรูปที่ผิดได้ โดยกดที่รูป ถังขยะ การลบรูปจะเป็นการลบรูปที่ลงในเวลาเดียวกันออกทั้งหมด

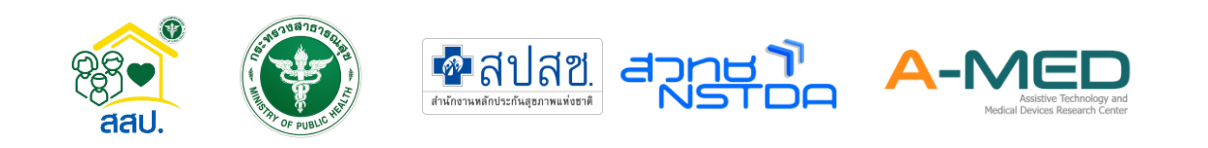

 เมื่อต้องการเพิ่มรูปหลักฐาน ให้เพิ่มทีละส่วน เมื่อเพิ่มรูปเรียบร้อย ให้กดที่ ส่งรูปภาพ หลักฐาน เพื่อบันทึกข้อมูล

| שרט<br>17 מ.ค. 2565 ובכו 09:47                           | Û     |
|----------------------------------------------------------|-------|
|                                                          |       |
|                                                          |       |
| () อาหาร (0) 💿 ยาและเวชภัณภ์ (1) () อุปกรณ               | i (0) |
| () Ionansahary (0) () X-ray (1) () Lab (1)               |       |
| 🔘 สภาพแวดล้อมที่อยู่อาศัย (1) 🔵 อึนๆ (0)                 |       |
| แบบไฟล์รูปภาพ<br>แบบไฟล์รูปภาพหลักฐานประเภทยาและเวชกัณท์ | ^     |
| คลิกที่นี่ เพื่อแนบไฟล์รูปภาพ                            |       |
|                                                          |       |

#### 4.3.4 บันทึกแรกรับ

- บันทึกแรกรับแพทย์ พยาบาล จะต้องบันทึกทุกครั้งเมื่อรับผู้ป่วย
- สามารถแนบรูปภาพเมื่อวันแรกรับได้
- เมื่อบันทึกเรียบร้อย ให้กดที่ปุ่มสีเขียวเพื่อบันทึกข้อมูล

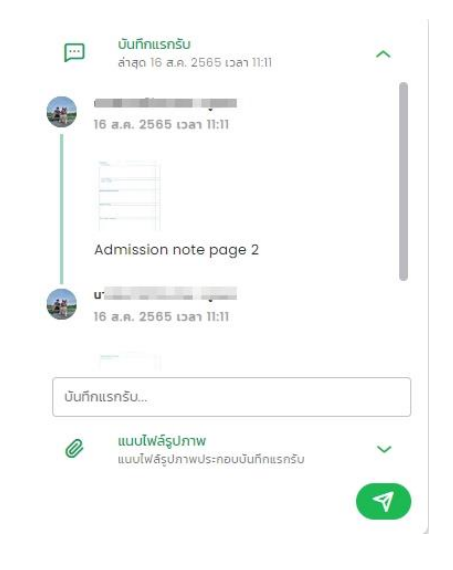

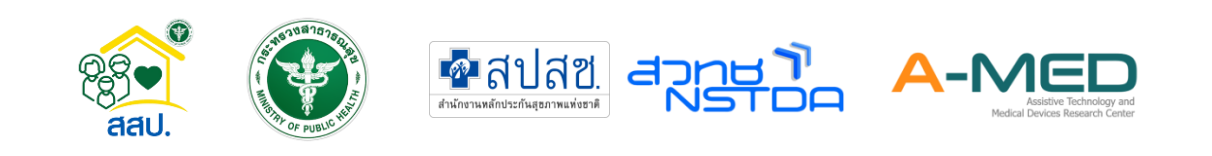

- 4.3.5 การบันทึกของแพทย์
  - 1. ปัญหาการวินิจฉัยโรค
    - ถัดลงมจะเป็นข้อมูลปัญหาการวินิจฉัยโรค โดยแพทย์เป็นผู้วินิจฉัยโรคและกรอกข้อมูล ในส่วนนี้ แพทย์ผู้วินิจฉัยโรคเท่านั้นที่จะสามารถแก้ไขหรือลบข้อมูลได้ และไม่สามารถ แก้ไขข้อมูลได้ หากเกิน 24 ชั่วโมง

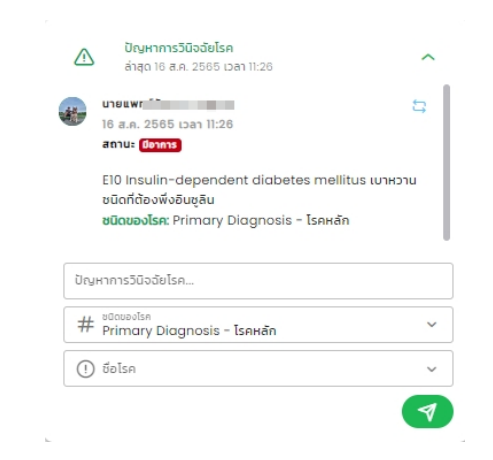

- 2. SOAP Note
  - ถัดมาคือข้อมูล SOAP Note โดยแพทย์จะเป็นผู้กรอกข้อมูลในส่วนนี้ สามารแนบไฟล์ รูปภาพได้ แพทย์ผู้บันทึกเท่านั้นที่จะสามารถแก้ไขหรือลบข้อมูลได้ และไม่สามารถ แก้ไขข้อมูลได้ หากเกิน 24 ชั่วโมง
  - เมื่อบันทึกเรียบร้อย ให้กดที่ปุ่มสีเขียวเพื่อบันทึกข้อมูล

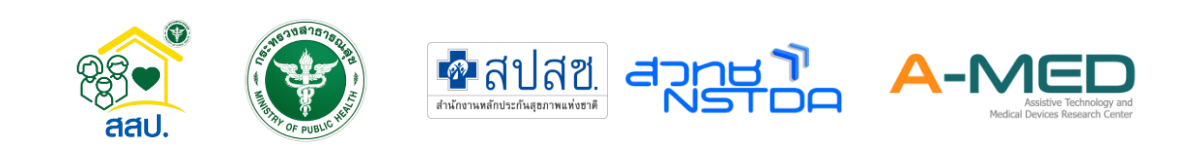

|       | SOAP Note<br>ล่าสุด 17 ส.ค. 2565 เวลา 10:38                 | ^ |
|-------|-------------------------------------------------------------|---|
|       | <b>ายแ</b><br>7 ส.ค. 2565 เวลา 10:38                        |   |
|       | )-                                                          |   |
| S     | : Testing 001                                               |   |
| C     | D: Testing 001                                              |   |
| 4     | t Testing 001                                               |   |
|       | : Testing UUI                                               |   |
| Subje | ective data (S)                                             |   |
| Obje  | ctive data (0)                                              |   |
| Asse  | ssment (A)                                                  |   |
| Plan  | (P)                                                         |   |
| 0     | <mark>แนบไฟล์รูปภาพ</mark><br>แนบไฟล์รูปภาพประกอบ SOAP Note | ~ |
|       |                                                             | 7 |

- 3. ใบสั่งแพทย์
  - เมื่อเลื่อนลงมาจะเห็นกล่องแสดงข้อมูลใบสั่งแพทย์ แสดงใบสั่งแพทย์ (สิ้นสุดแล้ว) (ด้านบน) และใบสั่งแพทย์ (กำลังดำเนินการ) ด้านล่าง เมื่อมีคำสั่งจากแพทย์ ใบคำสั่ง จะอยู่ในกล่องด้านล่าง และขึ้นสถานะ "รอดำเนินการ" พร้อมรายละเอียด เมื่อ ดำเนินการเสร็จให้กดที่วงกลมเพื่อเปลี่ยนสถานะคำสั่งเป็น "ดำเนินการแล้ว"
  - หากเป็นคำสั่งแบบต่อเนื่อง พยาบาลต้องกด "รอดำเนินการ" ทุกครั้ง เมื่อทำคำสั่ง สิ้นสุดทั้งหมด ให้กดเครื่องหมายถูกด้านบน เพื่อสิ้นสุดการดำเนินการ คำสั่งล่าสุดจะไม่ ปรากฏจนกว่าจะมีการ Refresh หน้าจอหรือเข้าหน้ามาใหม่
  - เมื่อทำการส่งคำสั่งแล้วจะมีคำสั่งแสดงรายละเอียดพร้อมสถานะ "รอดำเนินการ" เมื่อ ดำเนินการเสร็จแพทย์สามมารถกดวงกลมเพื่อเปลี่ยนสถานะคำสั่งเป็น "ดำเนินการ แล้ว" ได้ แพทย์ผู้วินิจฉัยโรคเท่านั้นที่จะสามารถแก้ไขหรือลบข้อมูลได้ ใบสั่งแพทย์ไม่ สามารถแก้ไขข้อมูลได้ หากเกิน 24 ชั่วโมง

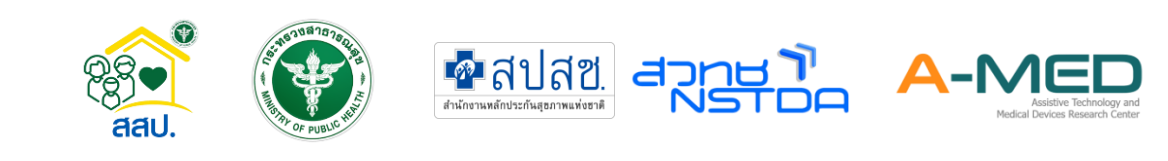

| 🕒 ใบสั่งแพทย์<br>ล่าสุด 17 ส.ค. 2565 เวลา 09:39                                                                                           | 💿 แบบรายวัน 🔵 แบบต่อเนื่อง |
|----------------------------------------------------------------------------------------------------|----------------------------|
|                                                                                                    | รายการยาทั้งหมด 0 ซนิด     |
| ()<br>ยังไม่มีในสิ่งแพทย์ (สิ้นสดแล้ว)                                                                                                    | () ชื่อยา 🗸                |
|                                                                                                    | 🕑 วิธีใช้ยา 🗸 🗸            |
| uranwn 🖉 💿                                                                                                    | ∇ 1 <b>H</b> uja           |
| • 17 a.e. 2565 (par 09:39                                                                                                    |                            |
| <b>แบบรายวัน</b><br>รายการยาทั้งหมด 2 ชนิด                                                                                                | О алкта         *          |
| <b>ร้อยา</b> : AZITH (สยามเภสัช) (azithromycin 500 mg) powder                                                                             | © 02 ×                     |
| าย ริยานัยทาย ที่กันรอก, 1 พัน (1-9)<br>วิธีใช้ยา : เมื่อมีอาการ x 1 หน่วย                                                                | 🚺 X-ray 🗸                  |
| ชื่อยา : AVELOX (BAYER PHARMA, GERMANY) (moxifioxacin<br>400 mg) film-coated tablet, 1 tablet (TPU)<br>วิธีใช้ยา : เนื่อมีอาการ x 1 หน่วย | 🔷 Lab 🗸 🗸                  |
| อาหาร: อาหารธรรมดา                                                                                                    | 💬 Consultant 🗸 🗸           |
| ยา อาหาร O2 X-Ray Lab Consultant อื่นๆ                                                                                                    | ອື່ມໆ (ຄ້າມັ)              |
| O O                                                                                                    | •                          |

- 4.3.6 การบันทึกของพยาบาล
  - 1. บันทึกพยาบาล/สหวิชาชีพ
    - ถัดมาข้อมูลบันทึกการพยาบาล พยาบาลจะเป็นผู้กรอกข้อมูลในส่วนนี้ พยาบาลผู้บันทึก จะสามารถแก้ไข/ลบข้อมูลได้ และไม่สามารถแก้ไขข้อมูลได้ หากเกิน 24 ชั่วโมง
    - ตอนบันทึกพยาบาลให้เลือกชนิดของหัตถการด้วย สามารถบันทึกรูปภาะขณะทำ
       หัตถการได้ เมื่อบันทึกเรียบร้อย ให้กดปุ่มสีเขียวเพื่อบันทึกข้อมูล

|        | บันทึกพยาบาล/สหวิชาชีพ<br>ล่าสุด 19 ส.ค. 2565 เวลา 21:21 | ~                |
|--------|----------------------------------------------------------|------------------|
|        | บางสาวจับกกามด์ พยายาล                                   | A Pr             |
|        | 19 a.e. 2565 เวลา 21:21                                  | 2 0              |
|        | บันทึกหัตถการ                                            |                  |
|        | ชนิดของหัตถการ: Principal procedure                      | - หัตถการหลัก    |
|        | หัตถการที่พยาบาลให้การดูแล: ทำความสะอา                   | ดแผล, ประเมิน    |
|        | ความเจ็บปวดแผลผ่าตัด                                     |                  |
| บันทึก | าพยาบาล/สหวีชาชีพ                                        |                  |
| #      | ชนิดของหัตกการ                                           |                  |
|        | Principal procedure - наялізная                          |                  |
| หัตถก  | การที่พยาบาลให้การดูแล                                   |                  |
| 1      | ฉีดยาปฏิชีวนะเข้าทางหลอดเลือดดำ                          |                  |
| _ =    | วัดค่าออกซิเจนปลายนี้ว                                   |                  |
|        | ตรวจสอบและแนะนำการให้ออกซิเจนที่บ้าน                     |                  |
| _ r    | ทำความสะอาดแผล                                           |                  |
| [] I   | เปลี่ยนสายยางให้อาหาร และให้คำแนะนำญาติ                  | ในการดูแลที่บ้าน |
| []ι    | เปลี่ยนสายสวนปัสสาวะ                                     |                  |
| i      | ติดตามค่าระดับน้ำตาลในเลือด                              |                  |
| [] I   | แนะนำผู้ป่วยและญาติ เกี่ยวกับวิธีการฉีดยาอิเ             | มซูลินที่ถูกต้อง |
|        | ประเมินความเจ็บปวดแผลผ่าตัด                              |                  |
| 1      | แนะนำการเริ่มรับอาหารทางปาก หลังผ่าตัด                   |                  |
| Í      | กิจกรรมพยาบาลอื่นๆ                                       |                  |
|        | แบบไฟล์รูปภาพ                                            | 120              |
| 0      |                                                          | ~                |
| Ø      | แนบไฟล์รูปภาพประกอบบันทึกพยาบาล/สห                       | วิชาชีพ          |
| 0      | แนบไฟล์รูปภาพประกอบบันทึกพยาบาล/สห                       | วิชาชีพ          |

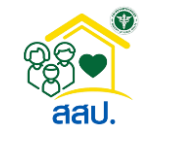

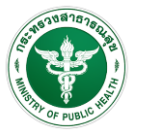

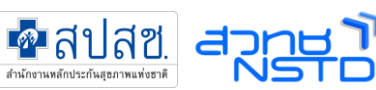

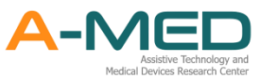

- 4.3.7 การบันทึกของเภสัชกร
  - 1. บันทึกเภสัชกร
    - บันทึกเภสัชกร เภสัชกร จะเป็นผู้กรอกข้อมูลในส่วนนี้ โดยจะเป็นการบันทึกอาการวัน แรกรับและรายการยาที่สั่ง คำแนะนำการใช้ยา ภายในวันที่ลงทะเบียน (Day1)
    - เภสัชกรต้องติดตามการใช้ยาและบันทึกใน บันทึกเภสัช
    - ผู้บันทึกจะสามารถแก้ไข/ลบข้อมูลได้ และไม่สามารถแก้ไขข้อมูลได้ หากเกิน 24 ชั่วโมง

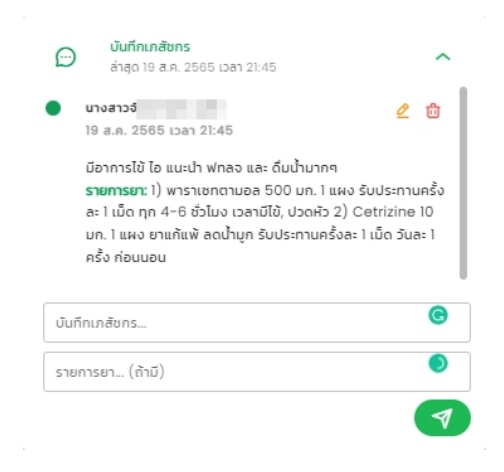

- 4.3.8 สรุปการจำหน่าย
  - ถัดมาจะเป็น สรุปการจำหน่าย ส่วนนี้ให้ใส่เหตุผลของการจำหน่ายผู้ป่วยออกจาก ระบบ แพทย์/พยาบาลจะต้องเลือกวันที่จำหน่ายผู้ป่วยออกจากระบบ และใส่ข้อมูล ของการจำหน่าย และเลือกประเภทการจำหน่าย
  - เมื่อบันทึกครบถ้วน ให้กดปุ่มสีเขียวเพื่อบันทึกข้อมูล

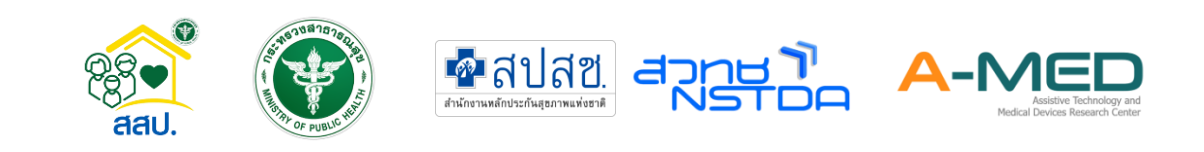

| 0-0  | ล่าสุด 19 ส.ค. 2565 เวลา 17:10                                   |        |
|------|------------------------------------------------------------------|--------|
|      | นางสาวจั<br>19 ส.ค. 2565 เวลา 17:10                              | 2 🖞    |
|      | <b>วันเวลาที่จำหน่าย</b> 19 ส.ค. 2565 เวลา 17:06                 |        |
|      | อาการทุเลา                                                       |        |
|      | ประเภทการจำหน่าย: With Approval - จำหน่ายออก<br>HW โดยแพทย์อนชาต | เระบบ  |
|      | in tournood a tr                                                 |        |
|      | วันที่จำหน่าย วว/ดด/พ.ศ.<br>19/08/2565 ยี่ 21:26                 | ง:นาที |
| สรุป | การจำหน่าย                                                       |        |
| -11  | ประเภทการจำหน่าย<br>With Approval - สำหน่ายออกระบบ HW โดยแพทย์   |        |
| Ŧ    | That approves to the lobolisto of the clocking                   |        |

## 4.4 เมนูผู้ป่วยทั้งหมด

 การเข้าหน้าผู้ป่วยทั้งหมดทำได้โดยกดที่มุมซ้ายบนตามภาพด้านล่าง เลือกเมนู "ผู้ป่วยทั้งหมด" หน้าจอจะแสดงสถานะของผู้ป่วยที่เข้ารับการรักษา การแสดงผลจะเริ่มที่กำลังรักษา หายป่วย อาการทุเลา อาการไม่ทุเลา และเสียชีวิต

| 00  | เมนหลัก            |                                                                                                    |                       |                                                                                                    |                         |                                      |               |                                  |
|-----|--------------------|----------------------------------------------------------------------------------------------------|-----------------------|----------------------------------------------------------------------------------------------------|-------------------------|--------------------------------------|---------------|----------------------------------|
| C   | แดชบอร์ด           | *                                                                                                    |                       |                                                                                                    | $\bigcirc$              | $\odot$                              |               | 8                                |
| 0   | เตียงทั้งหมด       | ทั้งหมด                                                                                                    | กำลัง                 | รักษา                                                                                                    | ษายป่วย                 | อาการทุเลา                           | อาการไม่กุเลา | เสียชีวิต                        |
| °°E | ผู้ป่วยทั้งหมด     | จำนวน 3 ราย                                                                                                    | จำนวน                 | 3 s18                                                                                                    | จำนวน 0 ราย             | จำนวน 0 ราย                          | จำนวน 0 ราย   | จำนวน 0 ราย                      |
| °,  | ลงทะเบียนผู้ป่วย   |                                                                                                    |                       |                                                                                                    |                         |                                      | Q คันหาตาม ชื | อ-นามสกุล เลขที่บัตรฯ ทุกสถานะ   |
| -   | ในสิ่งแพทย์ทั้งหมด | การแสดงผลผู้ป่วยตามสถานะ                                                                                                    |                       |                                                                                                    |                         |                                      |               |                                  |
| 8   | บุคลากรทั้งหมด     | 🛃 กำลังรักษา 🗹 หายป่:                                                                                                    | เย 🛃 อาการทุเลา 🚽     | 🦕 อาการไม่ทุเลา 🗸 เสียชีวิต                                                                                                    | 3                       |                                      |               |                                  |
| °C  | ตั้งค่าบัญชีผู้ใช้ | กำลังรักษา                                                                                                    |                       |                                                                                                    |                         |                                      | ñu            | หาตาม ชื่อ-นามสกุล เลขที่บัตรฯ 🔍 |
| ~   |                    | เลขประจำตัวประชาชน เลขที่ผู้น่                                                                                                    | วยนอก เลขที่ผู้ป่วยใน | ชื่อ-นามสกุล                                                                                                    | เบอร์มือถือ ผู้ดูแลรักษ | สิทธิการรักษาพยาบาล                  | нитегно       | ศำสัง                            |
| (†) | ดดดงแอบฯ           | 123                                                                                                    | 456                   | 1                                                                                                    | 20                      | <ol> <li>สิทธิประกับสังคม</li> </ol> |               | 8                                |
| [→  | ออกจากระบบ         | and a second second sec |                       | 083                                                                                                    | 00                      | 0                                    |               | 8                                |
|     |                    | 12345                                                                                                    | 12345                 | 100 B 100 B |                         | 0 สิทธิหลักประกันสุขภาพแห่งชาติ      |               | 8                                |

- สามารถค้นหาผู้ป่วยในทุกสถานะ โดยด้านบนมุมขวาจะมีช่องสำหรับค้นหา ค้นหาด้วย ชื่อ-นามสกุล และ เลขบัตรประจำตัวประชาชน เลขบัตรประจำตัวต่างด้าว หรือเลขที่หนังสือเดินทาง
- สามารถเลือกแสดงผลหรือไม่แสดงผลผู้ป่วยตามสถานะได้

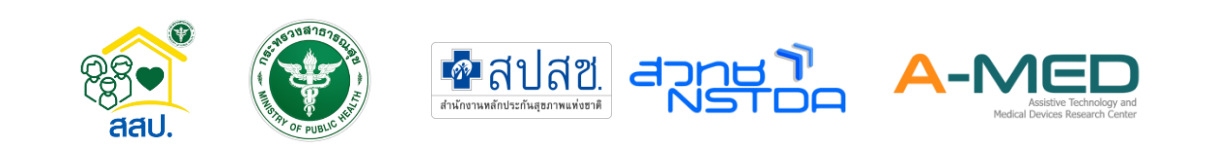

|                                                                       |                                                                      |                                                                                    |                 |                          | ผู้ป่วยทั้งห                    | iua                                                                      | 10     |         | distant of the                     |                  |
|-----------------------------------------------------------------------|----------------------------------------------------------------------|------------------------------------------------------------------------------------|-----------------|--------------------------|---------------------------------|--------------------------------------------------------------------------|--------|---------|------------------------------------|------------------|
| <b>ес</b><br>ňънио                                                    |                                                                      | ต์<br>กำลังร่                                                                      | )<br>รักษา      | есбегн                   |                                 | อาการกุเลา                                                               | ennrsl | ມີມຸເລາ | เลียชีวิต                          |                  |
| จำนวน 3 ราย                                                           |                                                                      | จำนวน                                                                              | 3 ราย           | จำนวน 0 ราย              |                                 | จำนวน 0 ราย                                                              | จำนวน  | 0 ราย   | จำนวน 0 ร                          | าย               |
| เสดงผลผู้ป่วยตามสถาน<br>กำลังรักษา 🗸                                  | ะ<br>หายป่วย 🗸                                                       | อาการทุเลา 🧹                                                                       | อาการไม่ทุเลา 🗸 | เสียชีวิต                |                                 |                                                                          |        |         |                                    |                  |
| สดงผลผู้ป่วยตามสถาน<br>กำลังรักษา 🔽<br>ลังรักษา                       | ะ<br>หายป้วย 🗸                                                       | อาการทุเลา 🧹                                                                       | อาการไม่ทุเลา 🗸 | เสียชีวิต                |                                 |                                                                          |        |         | ค้นหาตาม ชื่อ~นามสกล เลขกี         | บัตรฯ            |
| สดงผลผู้ป่วยตามสถาน                                                   | ะ<br>หายป่วย 🗸                                                       | อาการทุเลา 🗸                                                                       | อาการไม่ทุเลา 🔽 | เสียชีวิต<br>เมอร์มือก็อ | ผู้ดุแสรักษา                    | ลักธิการรักษาพยาบาล                                                      |        | ниленка | ค้นหาตาม ชื่อ-นามสกุล เลขที่เ      | บัตรฯ<br>กลึง    |
| สดงผลผู้ป่วยตามสถาน<br>1 ກຳລັงรักษา 🗹<br>ລັ້ນຣັກບາ<br>Jsະຈຳດັວປรະชาชน | หายป่วย เลขที่ผู้ป่วยนอก 12345                                       | อาการทุเลา  เลขที่ผู้ป่วยใน 12345                                                  | อาการไม่ทุเลา 🗸 | เสียชีวิต<br>เมอร์มือก็อ | ผู้ดูแลรักษา                    | สักฉักวรักษาพยาบาล<br>สิกธิหลักประกันสุขภาพแห่งชาติ                      |        | нилынд  | ค้นหาตาม ชื่อ-นามสกุล เลขที่       | Ŭаsч<br>háv      |
| สดงผลผู้ป่วยตามสถาเ<br>ໃ ກຳລັงรักษา 🗹<br>ລັນຣັກປາ<br>ປະຈຳຕັວປະະຍາຍນ   | <ul> <li>หายป่วย</li> <li>เลนที่ผู้ป่วยมอก</li> <li>12345</li> </ul> | <ul> <li>อาการทุเลา</li> <li>เลขทีผู้ป่วยใน</li> <li>12345</li> <li>456</li> </ul> | อาการไม่ทุเลา ✔ | เสียชีวิต<br>เมอร์มือถือ | ຜູ້ດູແລຣັກເອາ<br>1 0 1<br>2 0 1 | ลักอิการรักษาพยามาล<br>สักอิหลักประกันสุขภาพแห่งชาติ<br>ลักอิประกันสังคม |        | нитенно | คันหาตาม ชื่อ-นามสกุล เลขที่<br>ร่ | Ūαs4<br>háo<br>Θ |

#### 4.5 เมนูใบสั่งแพทย์ทั้งหมด

- ในเมนูคำสั่งแพทย์ทั้งหมด จะแสดงคำสั่งแพทย์ทุกคำสั่งไม่ว่าจะเป็นใบสั่งแพทย์แบบรายวันหรือ ใบสั่งแพทย์แบบต่อเนื่อง แบ่งกลุ่มตามสถานะ "รอดำเนินการ" หรือ "สิ้นสุดแล้ว" คำสั่งแพทย์ แต่ละคำสั่งจะมีชื่อของผู้ป่วย ชื่อของแพทย์ ที่ต้องดำเนินการจะอยู่ด้านหลัง กดที่ปุ่มสีฟ้าหน้าชื่อ ของผู้ป่วย เพื่อดูรายละเอียดต่าง ๆ ของใบสั่งแพทย์ แสดงวันที่ออกใบสั่ง และสถานะของผู้ป่วย ด้านหลังคำแพทย์
- เลื่อนไปทางขวาเพื่อดูคำสั่งแพทย์ที่ช่อนอยู่และเลื่อนมาทางขวาสุดกดเครื่องหมายถูกเพื่อสิ้นสุด คำสั่งแพทย์ทั้งหมดหรือเครื่องหมายกากบาทเพื่อปิดคำสั่งแพทย์ หรือจะเปลี่ยนสถานะจากเสร็จ สิ้นเป็นดำเนินการได้เช่นกัน เมื่อคำสั่งแพทย์สำหรับผู้ป่วยรายใดดำเนินการเสร็จสิ้นทุกคำสั่ง ผู้ป่วยรายนั้นจะย้ายจากสถานะ "รอดำเนินการ" ไปยังสถานะ "สิ้นสุดแล้ว" โดยอัตโนมัติ ทั้งนี้ คำสั่งแพทย์ล่าสุดจะไม่ปรากฏจนกว่าจะมีการ Refresh หน้าจอ

|    |                    |                                                                | ใบสั่งแพทย์ทั้งหมด                                                                                                    |             |                  |             |       |     |            |              |                       |                |              |                |                    |
|----|--------------------|----------------------------------------------------------------|----------------------------------------------------------------------------------------------------|-------------|------------------|-------------|-------|-----|------------|--------------|-----------------------|----------------|--------------|----------------|--------------------|
| 88 | เมนูหลัก           |                                                                |                                                                                                    |             |                  |             |       |     |            |              |                       |                |              |                |                    |
| C  | แดชบอร์ด           |                                                                | B                                                                                                    |             |                  |             |       |     |            |              | 0                     |                |              | <b></b>        |                    |
| 0  | เตียงทั้งหมด       | ň                                                              | ониа                                                                                                    |             |                  | รายวันทั้งเ | สมด   |     |            |              | ต่อเนื่องทั้งหมด      |                |              | เสร็จสินทั้งหม | ю.                 |
| %  | ผู้ป่วยทั้งหมด     | ຈຳນວນ 1 ລບັບ                                                   |                                                                                                    |             |                  | จำนวน 1 ส   | າບັບ  |     |            | ຈຳນວນ 0 ລບັບ |                       |                | ຈຳນວນ 0 ລບັບ |                |                    |
| °C | ลงทะเบียนผู้ป่วย   | ใบสั่งแพทย์รายวัน                                              | (กำลังดำเนินการ)                                                                                                    |             |                  |             |       |     |            |              |                       |                |              |                |                    |
|    | ใบสั่งแพทย์ทั้งหมด | ผู้ป่วย                                                        | แพทย์                                                                                                    | ยา          | อาหาร            | 02          | X-Ray | Lab | Consultant | อื่นๆ        | วันที่ออกใบสิ่ง       | สถานะผู้ป่วย   | สถานะใบสั่ง  | คำสั่ง         | ເພັ່ນເຕັນ          |
| 8  | บุคลากรทั้งหมด     | <u>มายทดสอบ สมมุติ</u><br>ยว 2 ชมิด:                           | นาย อง                                                                                                    | Sadhเนินการ | o<br>รอตำเนินการ | -           | -     | _   | -          | -            | 17 a.e. 65 เวลา 09:39 | ( กำลังรักษา ) | ดำเนินการ    | <b>*</b> 0     | 1                  |
| °  | ตั้งค่าบัญชีผู้ใช้ | <ul> <li>AZITH (สยามเภสัช)</li> <li>AVELOX (BAYER F</li> </ul> | ยา 2 ชอด:<br>• AZTH (derunde) (azithromycin 500 mg) powder for solution for infusion, 1 viol (TPU) เมื่อมีอาการ x 1 หม่วย<br>• AVELOX (BAYER PHARMA, GERMANY) (moxillosocin 400 mg) Bim-ocotted toblet. 1 tablet (TPU) เมื่อมีอาการ x 1 หม่วย |             |                  |             |       |     |            |              |                       |                |              |                |                    |
| ¢  | ติดตั้งแอปฯ        | <del>อาหาร:</del> อาหารธรรมดา                                  |                                                                                                    |             |                  |             |       |     |            |              |                       |                |              |                |                    |
| [→ | ออกจากระบบ         |                                                                |                                                                                                    |             |                  |             |       |     |            |              |                       |                |              | แกวต่อ         | нйт: 10 🗸 1-1 of 1 |

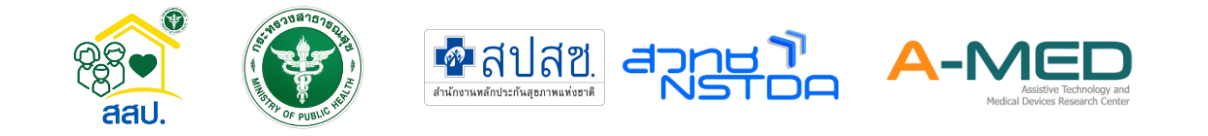

## 4.6 เมนูบุคลากรทั้งหมด

 ในเมนูบุคลากรทั้งหมด จะแสดงให้เห็นแพทย์ เจ้าหน้าที่พยาบาลหรือสหวิชาชีพทั้งหมดที่อยู่ใน โรงพยาบาลเดียวกัน โดยจะมีรายละเอียดช่องทางการติดตต่อ หมายเลขโทรศัพท์ อีเมล และมี ความเชี่ยวชาญพิเศษของแต่ละคน นอกจากนี้สามารถค้นหาตามชื่อ-นามสกุลได้

|                                    | 9                            |                                                                                                    | บุคลากรทั้งหมด     | Comerce -            |                       |            |
|------------------------------------|------------------------------|----------------------------------------------------------------------------------------------------|--------------------|----------------------|-----------------------|------------|
| 88 เมนูหลัก                        |                              | 14                                                                                                    |                    | - 110mm              |                       | 0          |
| 🕒 ແດຮບອຣິດ                         | แพทย์ทั้งหมด 3 คน            |                                                                                                    |                    |                      | ค้นหาตาม ชื่อ-นามสกุล | Q          |
| 🖰 เดียงทั้งหมด                     | ชื่อ-นามสกุล                 | เบอร์มือถือ                                                                                                    | ความเชี่ยวชาญพิเศษ | อีเมล                |                       |            |
| 0                                  | นางะ ้                       | and the second second sec |                    | ac Bgmail.com        |                       |            |
| 📯 ผู้ป่วยทั้งหมด                   | U18F                         | and the second second se                                                                                                    | епн                | αg                   |                       |            |
| 0.0                                | นายเ                         | and the second second sec | SA                 | kit pm               |                       |            |
| <ol> <li>aonะเบยนผู้บวย</li> </ol> |                              |                                                                                                    |                    |                      | แถวต่อหน้า: 10        | ✓ 1-3 of 3 |
| 🕒 ใบสั่งแพทย์ทั้งหมด               |                              |                                                                                                    |                    |                      |                       | _          |
| -                                  | เภสัชกรทั้งหมด l คน          |                                                                                                    |                    |                      | ค้นหาตาม ชื่อ-นามสกุล | Q          |
| 🞗 บุคลากรทั้งหมด                   | ชื่อ-นามสกุล                 | เบอร์มือถือ                                                                                                    | ความเชี่ยวชาญพิเศษ | อีเมล                |                       |            |
| 🕺 ตั้งค่ามัญชีผู้ใช้               | นางสาว ไ                     | and the second second sec |                    | in the second second |                       |            |
|                                    |                              |                                                                                                    |                    |                      | แถวต่อหน้า: 10        | ✓ 1-1 of 1 |
| 🗘 ติดตั้งแอปฯ                      |                              |                                                                                                    |                    |                      |                       | _          |
| [→ ออกจากระบบ                      | พยาบาล/สหวิชาชีพทั้งหมด 3 คน |                                                                                                    |                    |                      | ค้นหาตาม ชื่อ-นามสกุล | Q          |
|                                    | ชื่อ-นามสกุล                 | เบอร์มือถือ                                                                                                    | ความเชี่ยวชาญพิเศษ | อีเมล                |                       |            |
|                                    | นาง ี้ โ                     | 10.000                                                                                                    |                    | n@hotmail.com        |                       |            |
| A-MED Telehealth                   | นาย                          | 100                                                                                                    |                    | dmin.com             |                       |            |
| 🕑 vl.1.5-prod.5                    | นาย                          | and the second second se                                                                                                    |                    | and and              |                       |            |
|                                    |                              |                                                                                                    |                    |                      | แถวต่อหน้า: 10        | ✓ 1-3 of 3 |

## 4.7 ติดตั้งแอปฯ บนอุปกรณ์

 เมนูติดตั้งแอปฯ ผู้ใช้งานสามารถติดตั้งแอปพลิเคชันลงบนอุปกรณ์ได้ ไม่ว่าจะเป็น PC แท็บเล็ต หรือโทรศัพท์มือถือเพื่อง่ายต่อการใช้งาน

#### 4.8 การออกจากระบบ

การออกจากระบบทำได้โดยกดที่มุมซ้ายบนของโปรแกรมตามภาพด้านล่าง

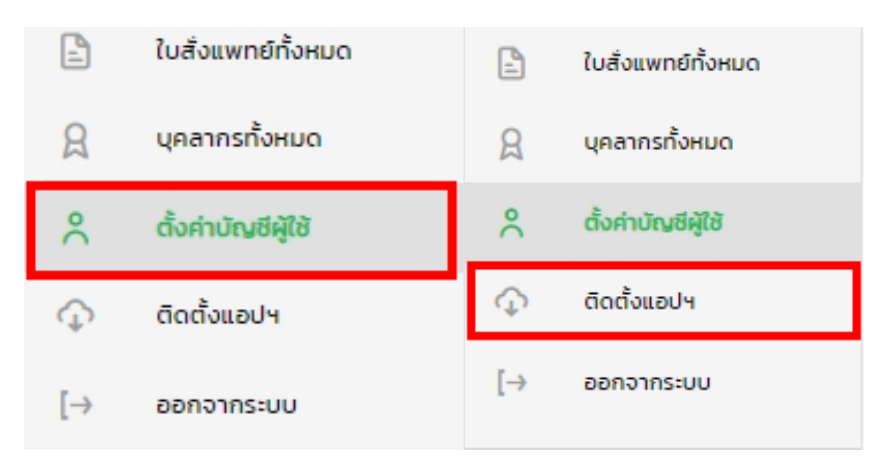

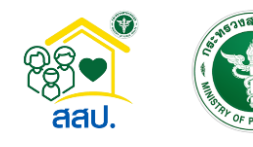

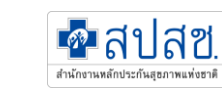

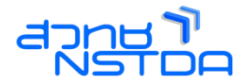

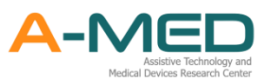

#### 4.9 วิดีโอแชทกับผู้ป่วย

- เมื่อต้องการวีดีโอแซทกับผู้ป่วย ให้แพทย์/พยาบาลเข้าไปที่ Line OA และเลือกไปที่ แซท
- จากนั้นเลือกผู้ป่วยที่ต้องการแชท/วีดีโอแชท เปลี่ยนโหมดให้เป็น การแชทด้วยตนเอง

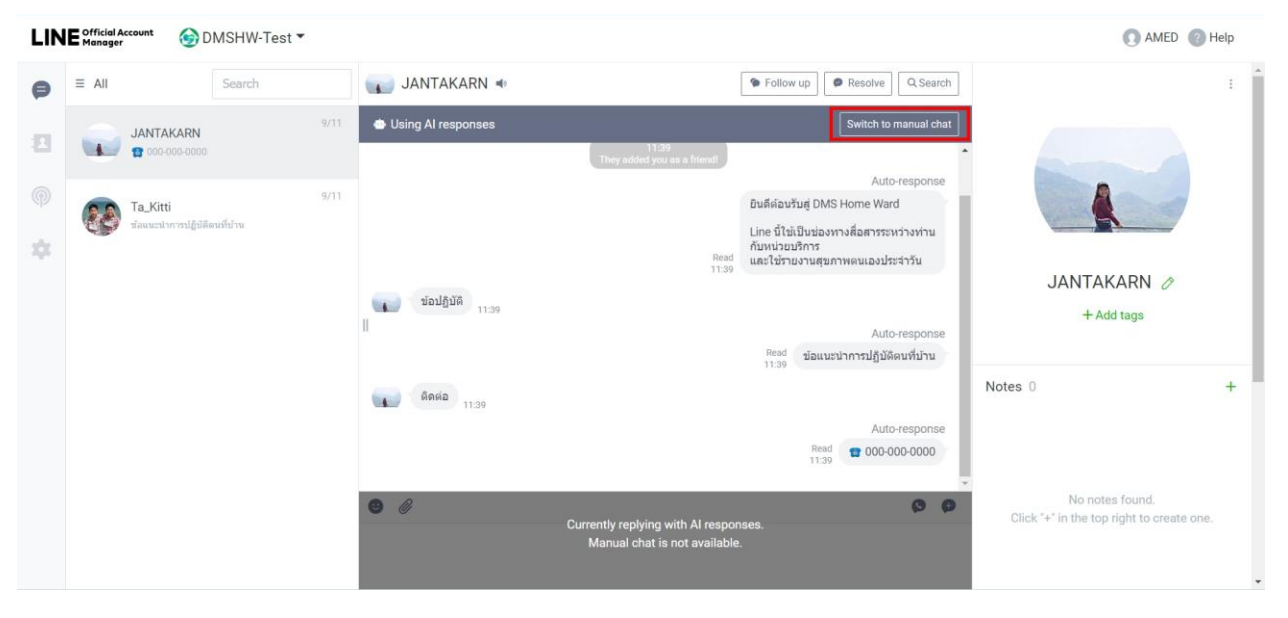

 เมื่อเปลี่ยนเป็นโหมด การแชทด้วยตนเอง แล้ว สามารถพิมพ์แชทกับผู้ป่วยได้ และหากต้องการ โทรให้กดส่ง คำขอการโทร เพื่อส่งคำร้องขอโทรไปยังผู้ป่วย

| LIN     | E Official Account                                                   | DMSHW-Test 🕶              |      |                                                                                                    |       |                                                                                                    | AMED                                                    | Help  |
|---------|----------------------------------------------------------------------|---------------------------|------|----------------------------------------------------------------------------------------------------|-------|----------------------------------------------------------------------------------------------------|---------------------------------------------------------|-------|
| P       | ≡ All                                                                | Search                    |      | JANTAKARN 🔹                                                                                                    |       | Search                                                                                                    |                                                         | ÷     |
| 21<br>© | JANTAKARN<br>DMSHW-Test ale<br>(Manaa)<br>Ta_Kitti<br>dauustynnytägi | สำหลการโทร<br>สัตนที่ป่าน | 9/11 | Manual chat mode                                                                                                    | Today | Switch to AI response<br>Auto-response<br>Beed<br>11.39 TO00-000-0000                                                                                                    | JANTAKARN Ø                                             |       |
|         |                                                                      |                           |      | I                                                                                                    |       | ด้ายอการโทร           DMSHW-Test ร้อยอการโทรงากคุณ<br>สายอยี่มีเออาไข้งาน 30 นาที           โทร           ร้อยอ้งาน           วิธีใช้งาน           วิธีใช้งาน           1:19 | + Add tags<br>Notes 0                                   | ÷     |
|         |                                                                      |                           |      | Control of the second second sec |       | 0                                                                                                    | No notes found.<br>Click "+" in the top right to create | rone. |

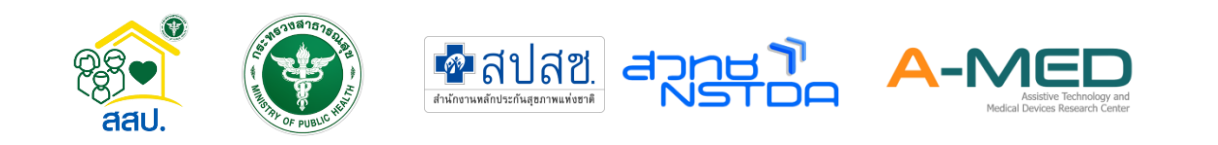

- ผู้ป่วยจะกดตอบรับคำร้อง ก็จะเป็นการโทรมายังหน่วยงาน แพทย์/พยาบาลก็จะกดรับสายก็จะ สามารถพูดคุยกันได้
- เมื่อแชทกับผู้ป่วยเรียบร้อย ให้กด เปลี่ยนไปใช้การตอบกลับแบบ AI ไม่เช่นนั้นผู้ป่วยจะไม่ สามารถใช้งาน rich menu ได้

| LIN | E Official Account                    | DMSHW-Test 🔻      |       |                         |       |                                                                     | 💽 AMED 🕜 Help                           |
|-----|---------------------------------------|-------------------|-------|-------------------------|-------|---------------------------------------------------------------------|-----------------------------------------|
| P   | ≡ AII                                 | Search            |       | JANTAKARN 🔹             |       | Follow up Q Searce                                                  | h                                       |
| 8   | JANTAKARI<br>DMSHW-Test a<br>(Manual) | N<br>Ioศารณฑารโทร | 11:19 | Manual chat mode        |       | Switch to Al response<br>Auto-response                              |                                         |
|     | Ta_Kitti                              | (บีดีตนที่ป่าน    | 9/11  |                         | Today | Read<br>11:39                                                       |                                         |
| \$  |                                       |                   |       |                         |       | ด่าขอการโหร                                                         | JANTAKARN Ø                             |
|     |                                       |                   |       | П                       |       | DMSHW-Test ร้องขอการโทรจากคุณ<br>สาขอนี้มีเวลาใช้งาน 30 นาที<br>โทร | Notes 0                                 |
|     |                                       |                   |       |                         |       | วิธีไร้งรรม >                                                       | NULES U                                 |
|     |                                       |                   |       | 9 @                     |       | 11:19<br>( <b>9</b>                                                 | No notes found.                         |
|     |                                       |                   |       | Enter your message here |       |                                                                     | Click + in the top right to create one. |

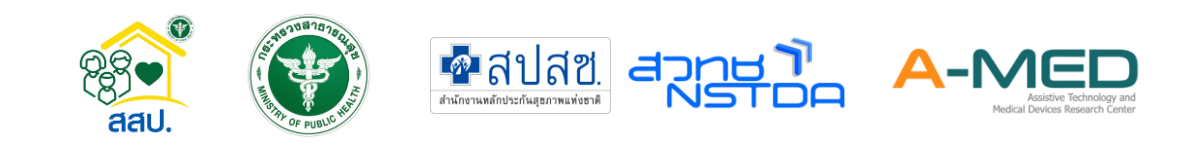

## 5 การตั้งค่าบัญชีผู้ใช้

#### 5.1 การแก้ไขข้อมูลการลงทะเบียน

 ผู้ใช้งานสามารถแก้ไขข้อมูลได้เลือกเมนู ตั้งค่าบัญชีผู้ใช้ ตามภาพที่แสดงด้านล่าง สำหรับแพทย์ พยาบาล สหวิชาชีพ และเภสัชกร ไม่สามารถแก้ไขเลขประกอบวิชาชีพได้ สำหรับผู้ป่วยจะไม่ สามารถแก้ไขข้อมูลโรงพยาบาลที่เข้ารักษาตัว เลขบัตรประจำตัวประชาชน เลขบัตรประจำตัว ต่างด้าว หรือเลขที่หนังสือเดินทาง และสิทธิ์การรักษาได้ เมื่อเปลี่ยนรหัสผ่านจะต้องเข้าระบบ ใหม่

| 1                  |          |
|--------------------|----------|
|                    |          |
|                    | เมนูหลัก |
| ι                  | เดชบอร์ด |
| เตียง              | วทั้งหมด |
| ຜູ້ປ່ວ             | ยทั้งหมด |
| ลงทะเบียนผู้ป่     | ЭÐ       |
| ใบสั่งแพทย์ทั้งหมด |          |
| บุคลากรทั้งห       | μα       |
| ตั้งคำบัณชีผู้     | ใช้      |
| ติดตั้งแอปฯ        |          |
| ออกจากระบ          | U        |
| Teleh              | ealth    |
| 1.                 | 5-prod.5 |

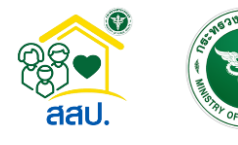

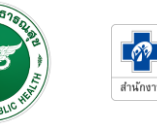

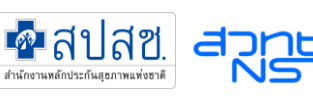

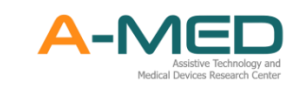

## 6 การอัพเดตเวอร์ชันการใช้งาน

#### 6.1 ตรวจสอบเวอร์ชันการใช้งาน

 ระบบการดูแลแบบผู้ป่วยในที่บ้าน (Home ward) จะมีการอัพเดตระบบอยู่ตลอดเวลา ดังนั้น ผู้ใช้งานควรตรวจสอบเวอร์ชันที่ใช้อยู่เสมอ เวอร์ชันที่ใช้งานจะดูได้จากเมนูทั้งหมด เวอร์ชันจะอยู่ ด้างล่าง ดังภาพจะเป็น A-MED Telehealth v1.2.0- prod.6

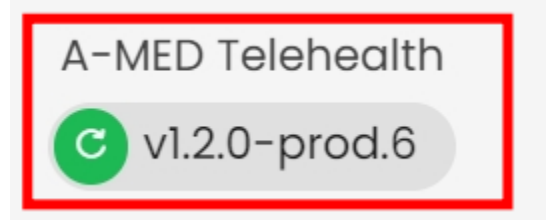

#### 6.2 วิธีการตรวจอัพเดตเวอร์ชันการใช้งาน

- กรณีที่ใช้งานบน PC ให้ผู้ใช้งาน Logout และ Login เพื่อเข้าระบบใหม่ ระบบจะอัพเดตเวอร์ชัน ล่าสุดอัตโนมัติ หรือกดปุ่ม Ctrl+F5 พร้อมกัน หน้าจอจะ Refresh และแสดงเวอร์ชัน
- กรณีที่เปิดเว็บผ่านมือถือ ให้ผู้ใช้งาน Logout และ Login เพื่อเข้าระบบใหม่ ระบบจะอัพเดต เวอร์ชันล่าสุดอัตโนมัติ
- กรณีใช้แอปพลิเคชัน ที่ติดตั้งลงบน PC หรือมือถือ ผู้ใช้งานจะต้อง KILL (Uninstall) แอปฯ ออก ก่อนจากนั้นจึงโหลด และติดตั้งใหม่ ก็จะได้แอปฯ ที่เป็นเวอร์ชันล่าสุด

### ออกแบบวิจัยและพัฒนาโดย

ทีมวิจัยนวัตกรรมและข้อมูลเพื่อสุขภาพ (HII)

ศูนย์วิจัยเทคโนโลยีสิ่งอำนวยความสะดวกและเครื่องมือแพทย์ (A-MED)

สำนักงานพัฒนาวิทยาศาสตร์และเทคโนโลยีแห่งชาติ

อีเมล a-med@nstda.or.th

https://www.facebook.com/A.MED.nstda

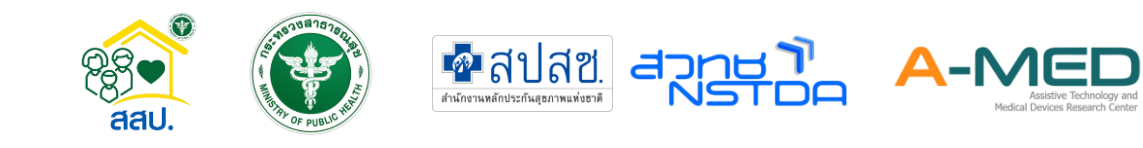